**Bienvenidos al programa de SICRA** 

#### Sistema de Información para la Certificación y Recertificación de ASOCIADOS

Por favor ingrese en su buscados la siguiente URL

O ingresando a nuestra pagina Web http://www.camec.co/

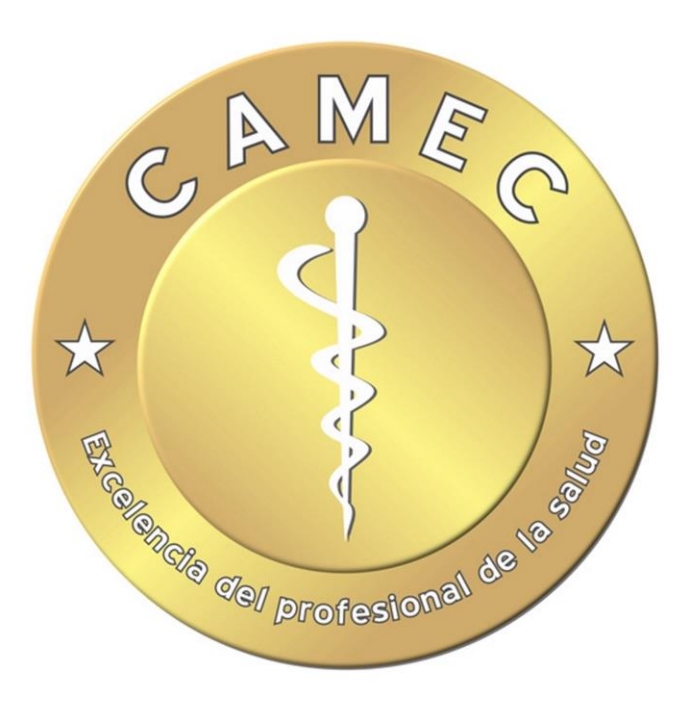

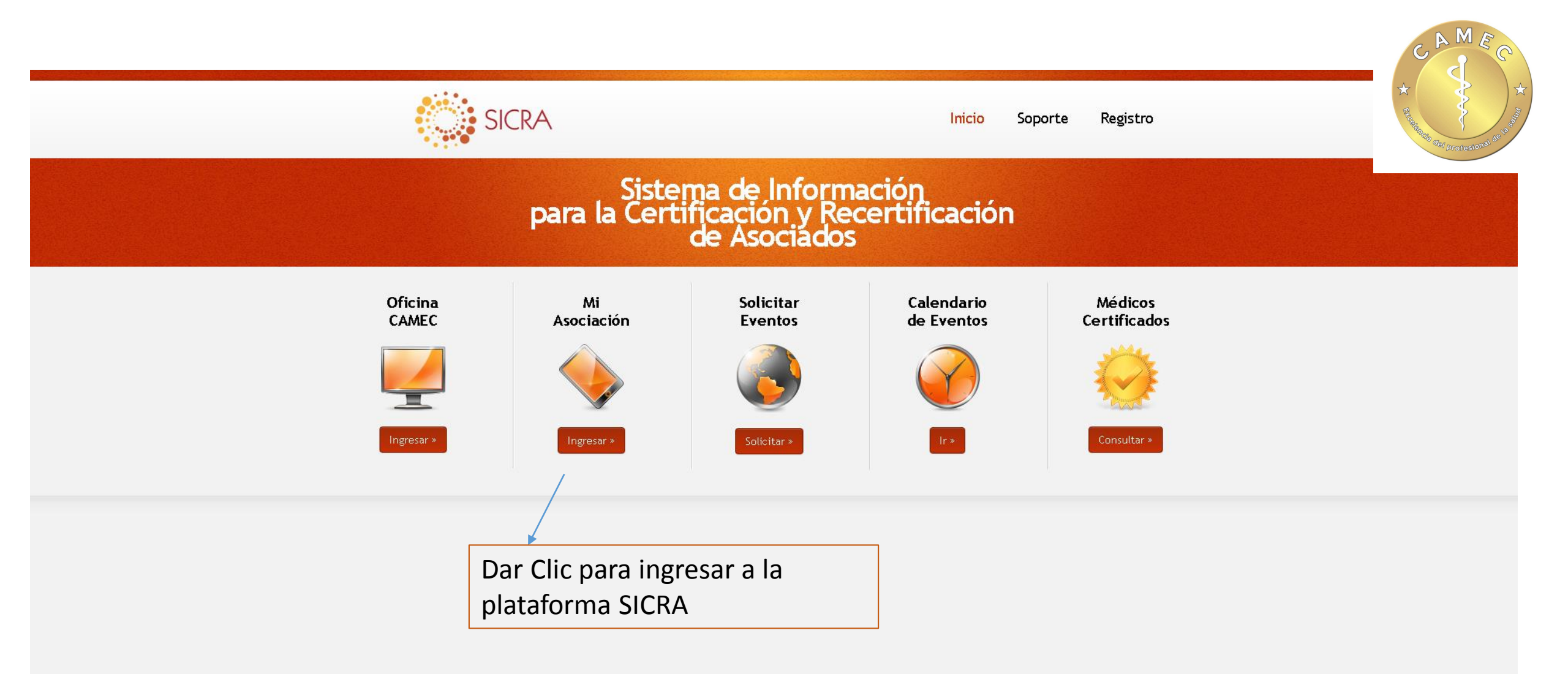

## • Organización:

**↑** 

Ingrese su usuario asignado por tu Sociedad o Asociación

Seleccione la sigla de su Sociedad o Asociación

| ontraseña                                                                                                    | contraseña |
|----------------------------------------------------------------------------------------------------|------------|
| íavor seleccione la organización a la cual usted pertenece:                                                                                                    |            |
| CACV-830007747                                                                                                    | •          |
| CACV-830007747<br>(CC-8600448155<br>(CHO-8605236921<br>(CMCCI-830026457<br>(CMI-860020086<br>(CN-8001365538<br>(CNCX-830018639<br>(CP-860016790<br>(SONEUMOCI-860090181<br>(soreuma-860023129<br>CMEC_PRB-CAMEC2<br>CAMEC_CAMEC<br>CCE-900088778<br>(CHICV-830068418<br>COLCOME-900209188 |            |

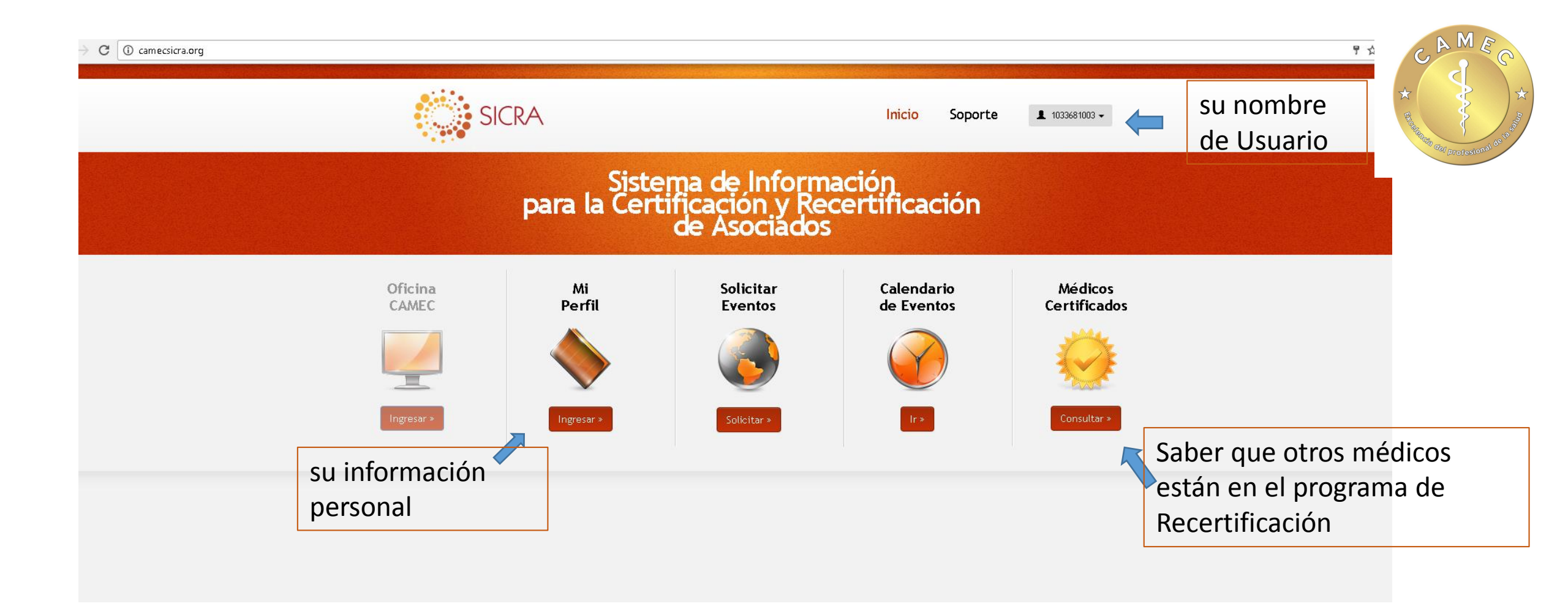

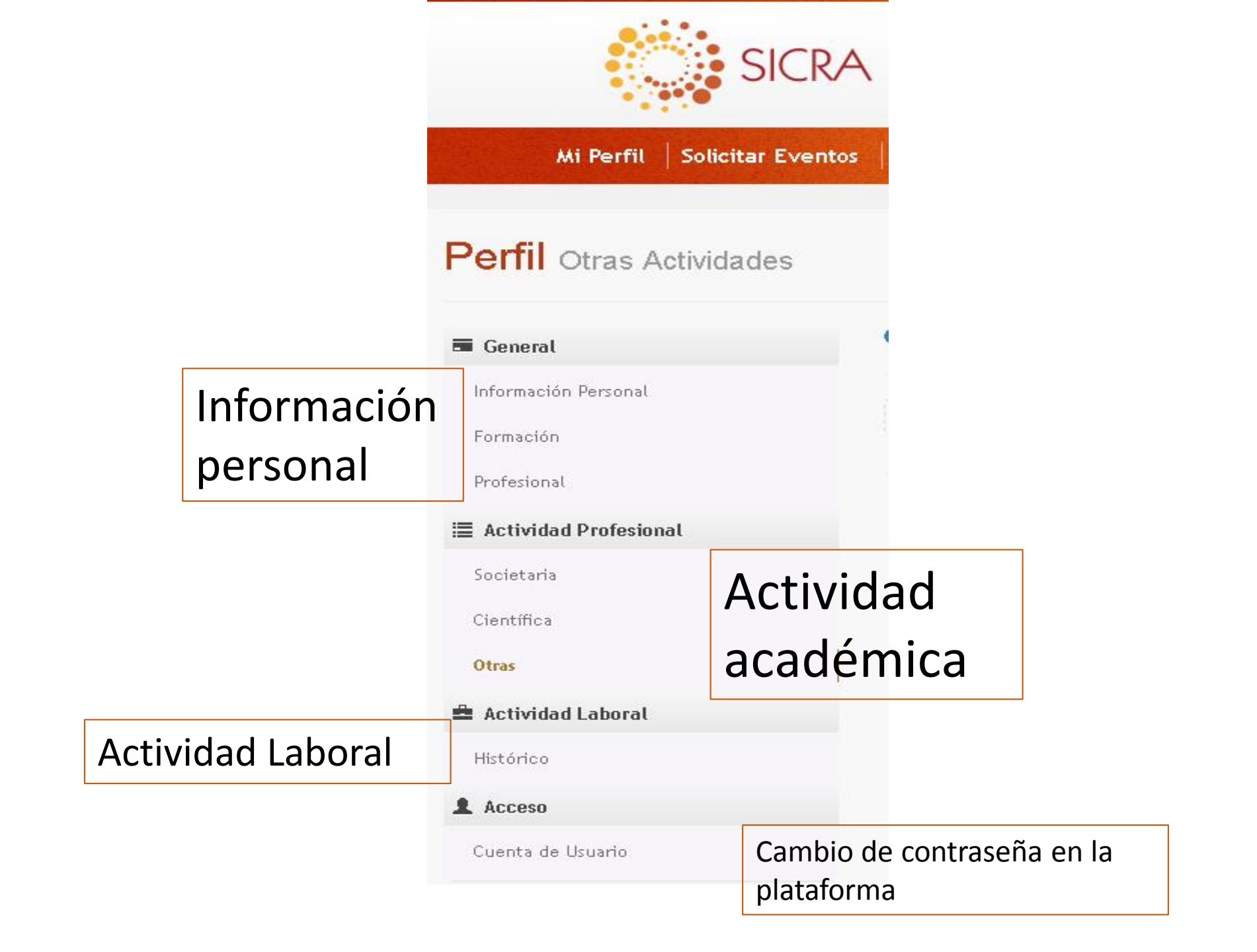

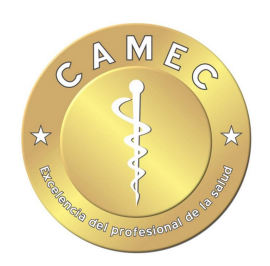

# Información personal

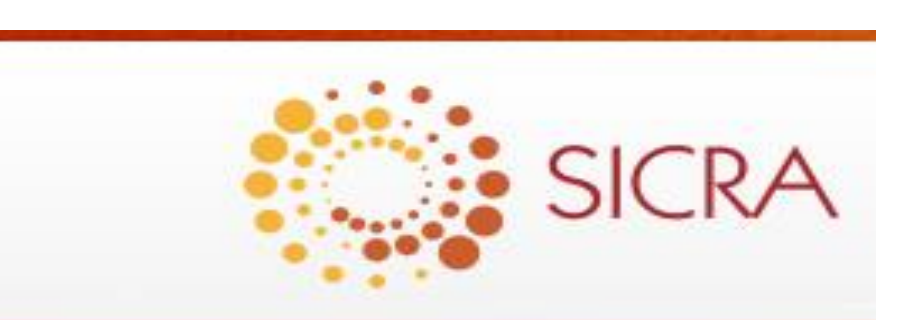

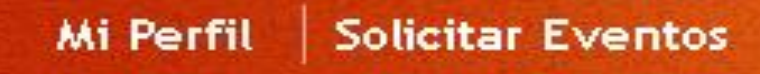

# Perfil Otras Actividades

🖬 General

Información Personal

Formación

Profesional

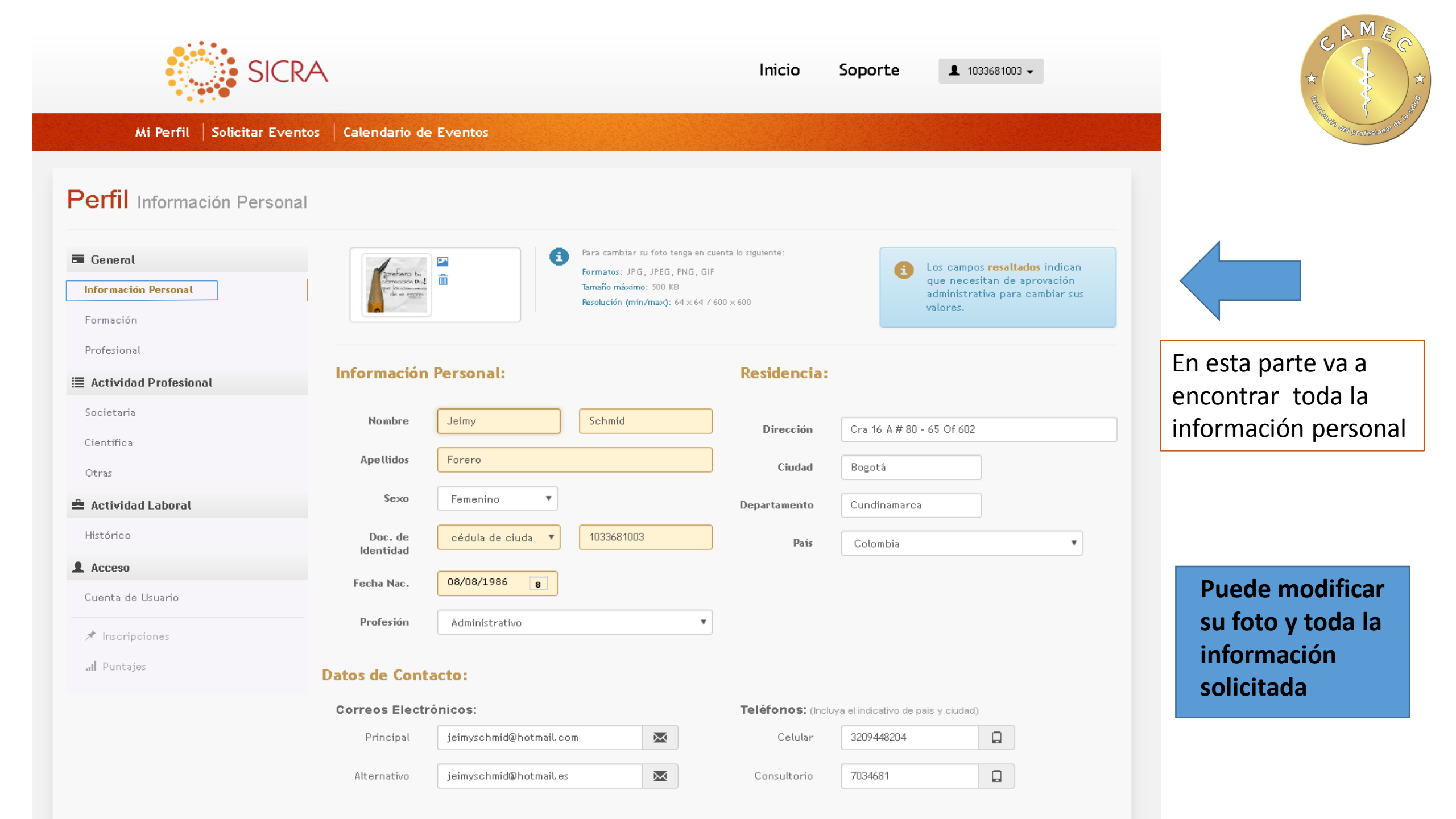

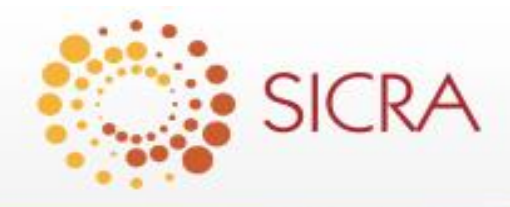

Inicio

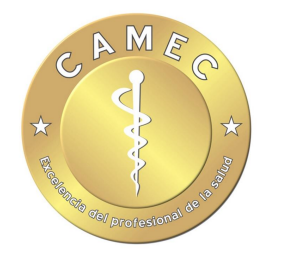

Mi Perfil Solicitar Eventos Calendario de Eventos

## Perfil Información Personal

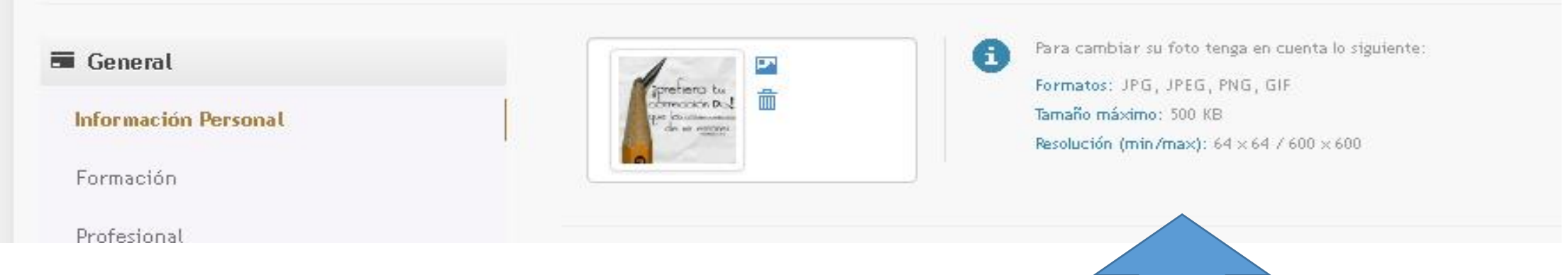

Para modificar su foto de perfil debe tener en cuenta las características solicitadas

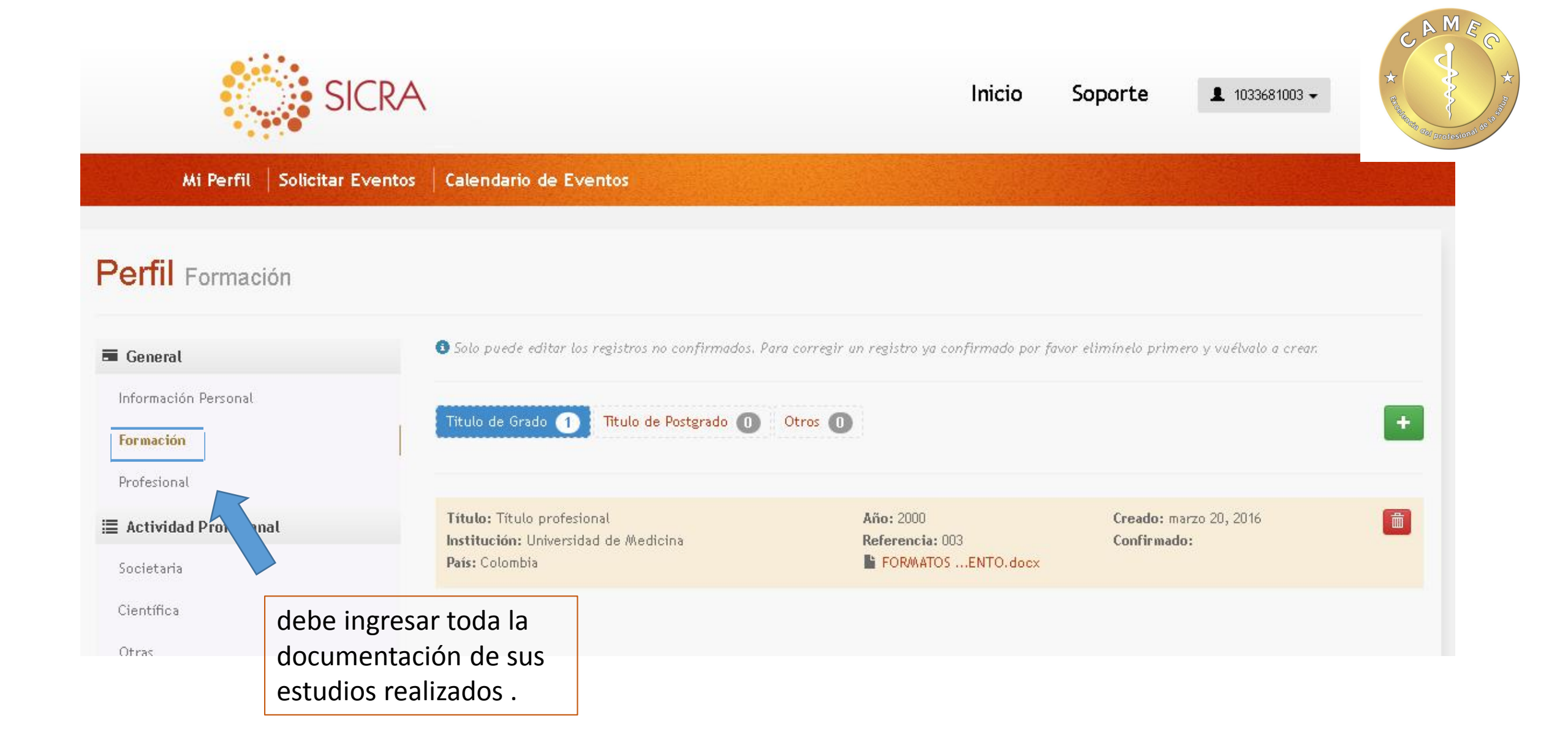

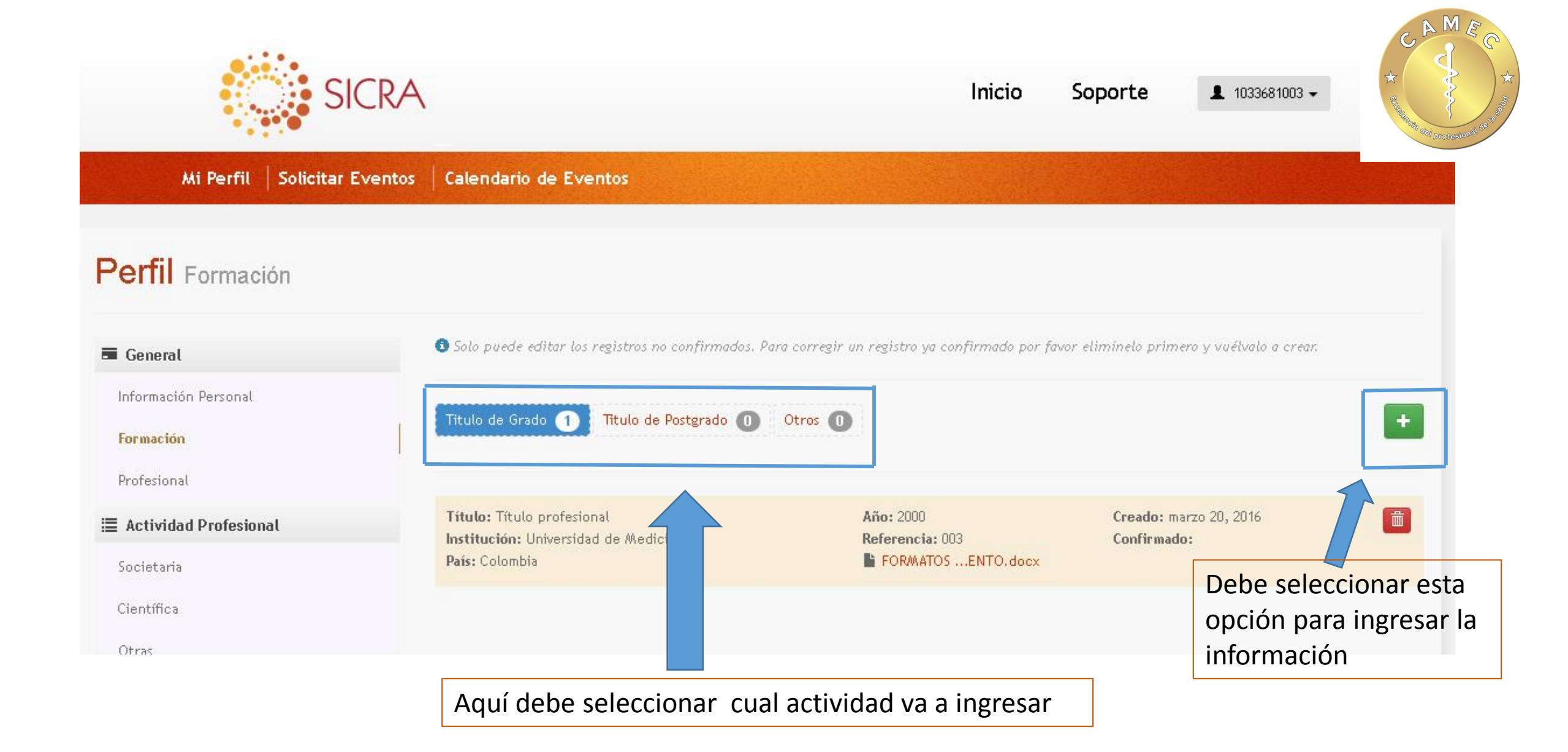

| R/                        | Titulo de Grado | × PP                                                      |
|---------------------------|-----------------|-----------------------------------------------------------|
| entos                     | Título          |                                                           |
|                           | Institución     |                                                           |
|                           | Año             | 2016 Adjunte el documento teniendo en cuenta las          |
|                           | País            | características                                           |
| información<br>solicitada | Referencia      |                                                           |
|                           | Documento       |                                                           |
|                           |                 | PDF, MS WORD, JPG (max: 5 MB)                             |
|                           |                 | Cancelar HGuardar Finalmente<br>guardar la<br>información |

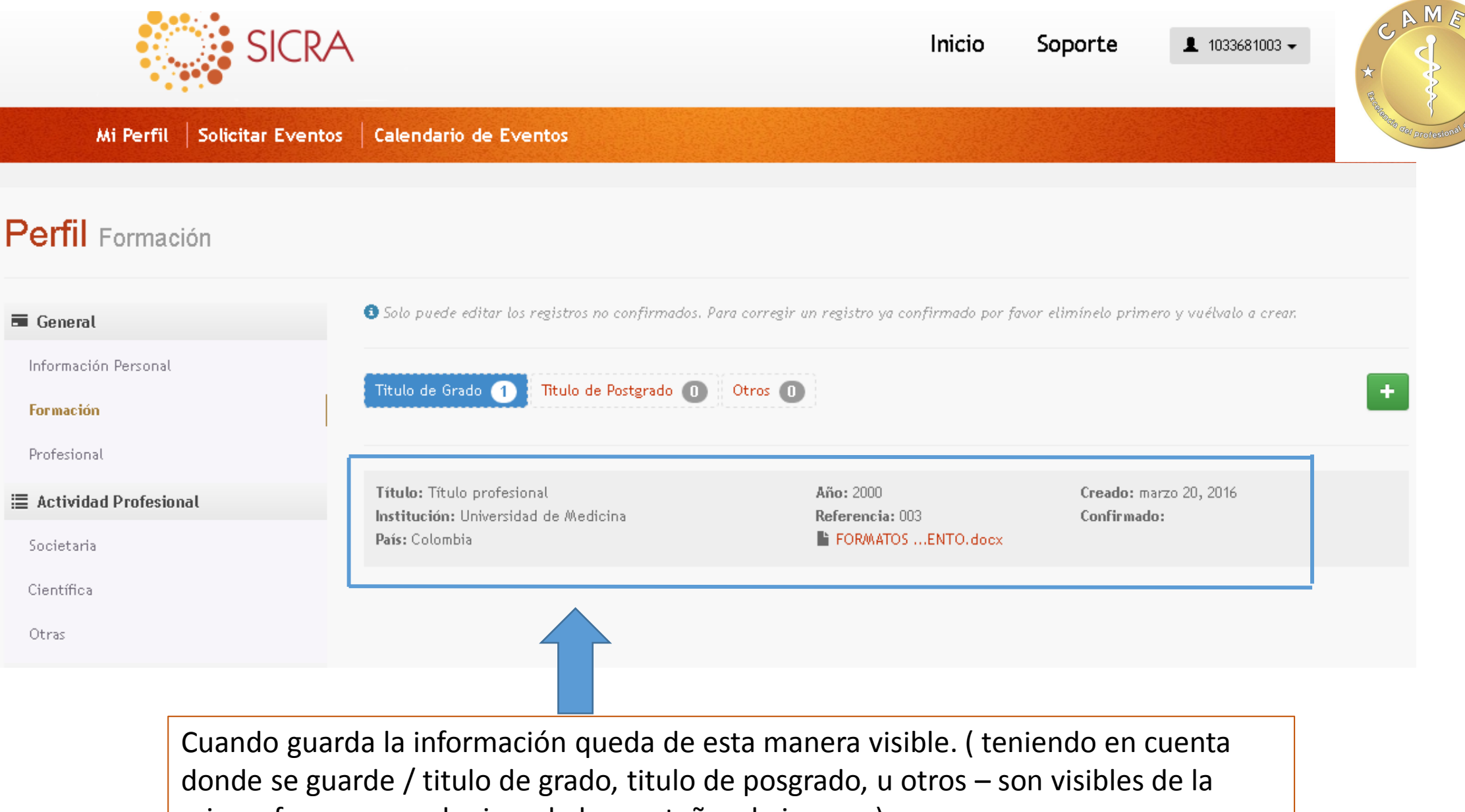

misma forma en cualquiera de las pestañas de ingreso)

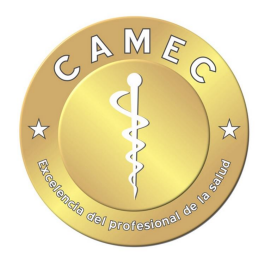

### 🔳 Actividad Profesional

Societaria

Científica

Otras

# Actividad académica

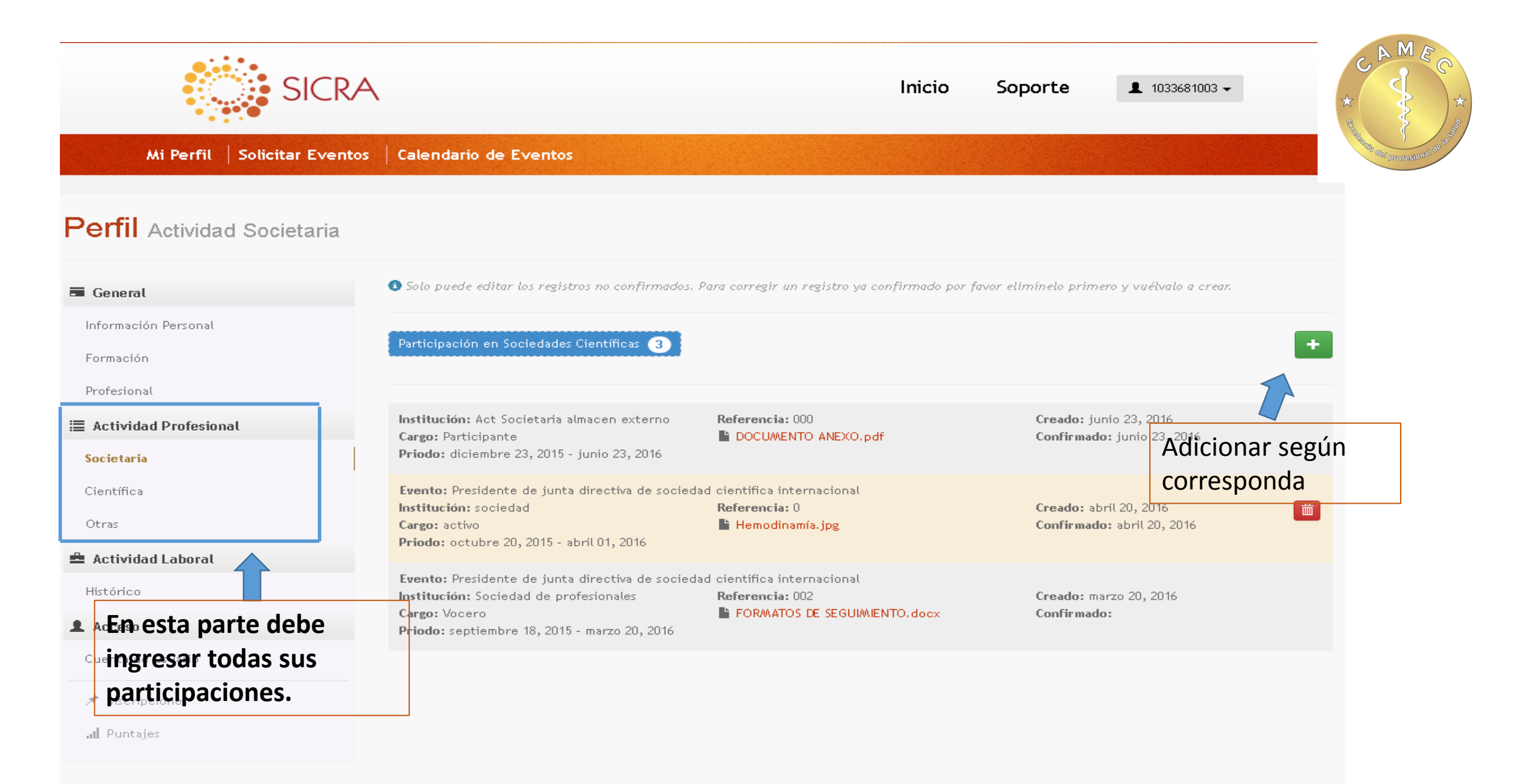

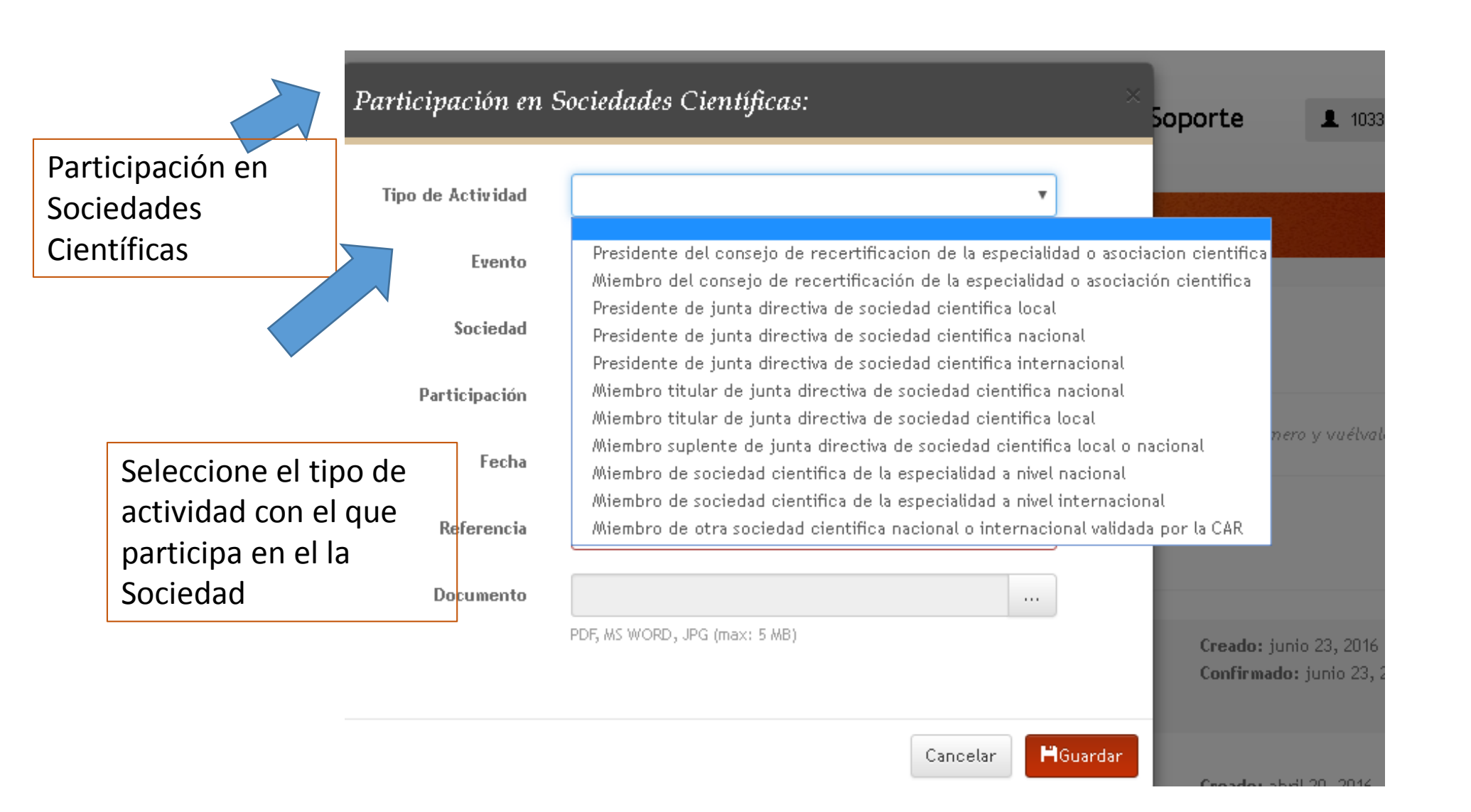

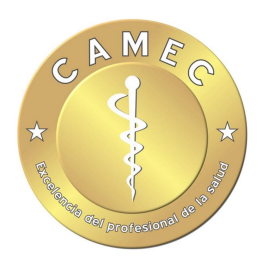

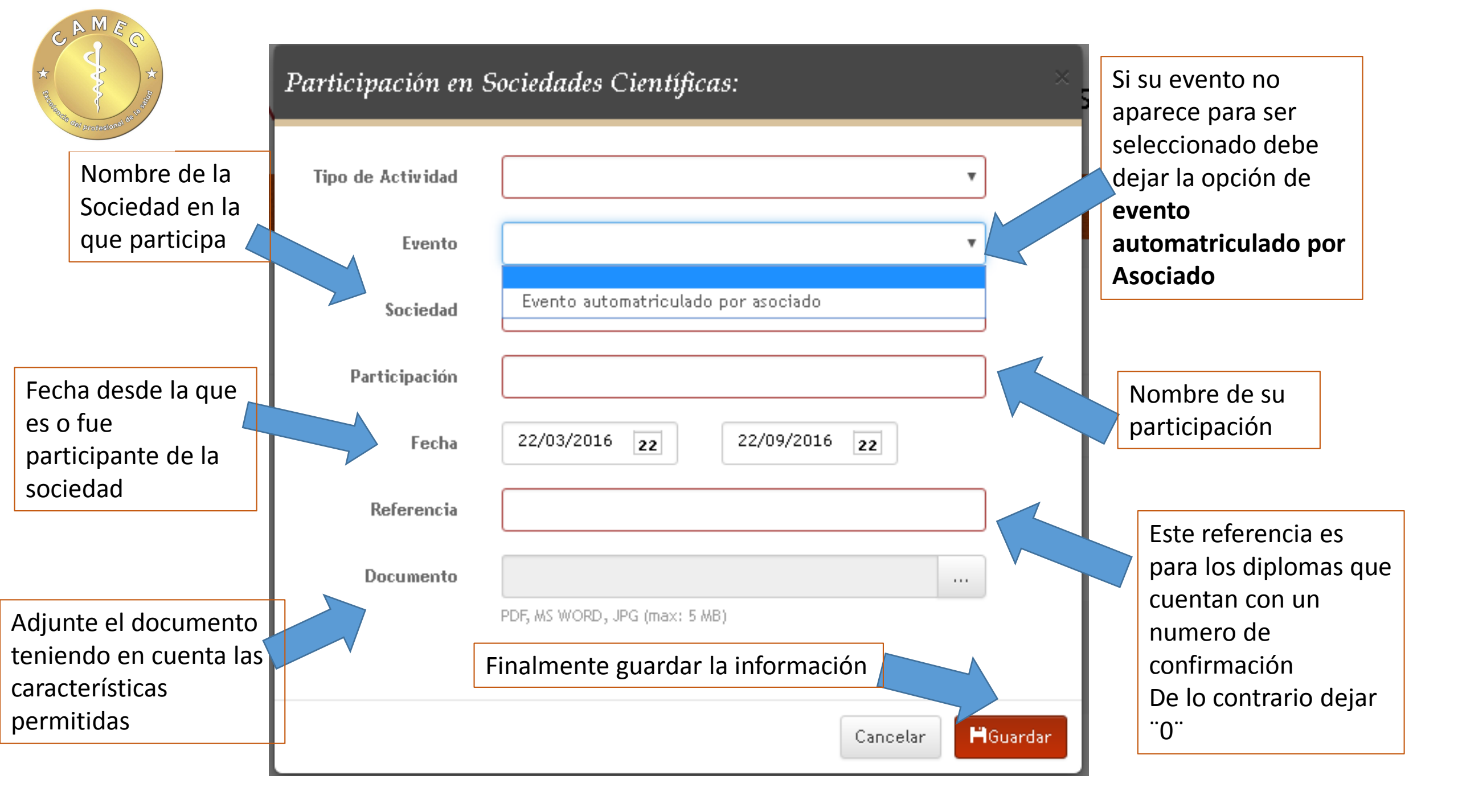

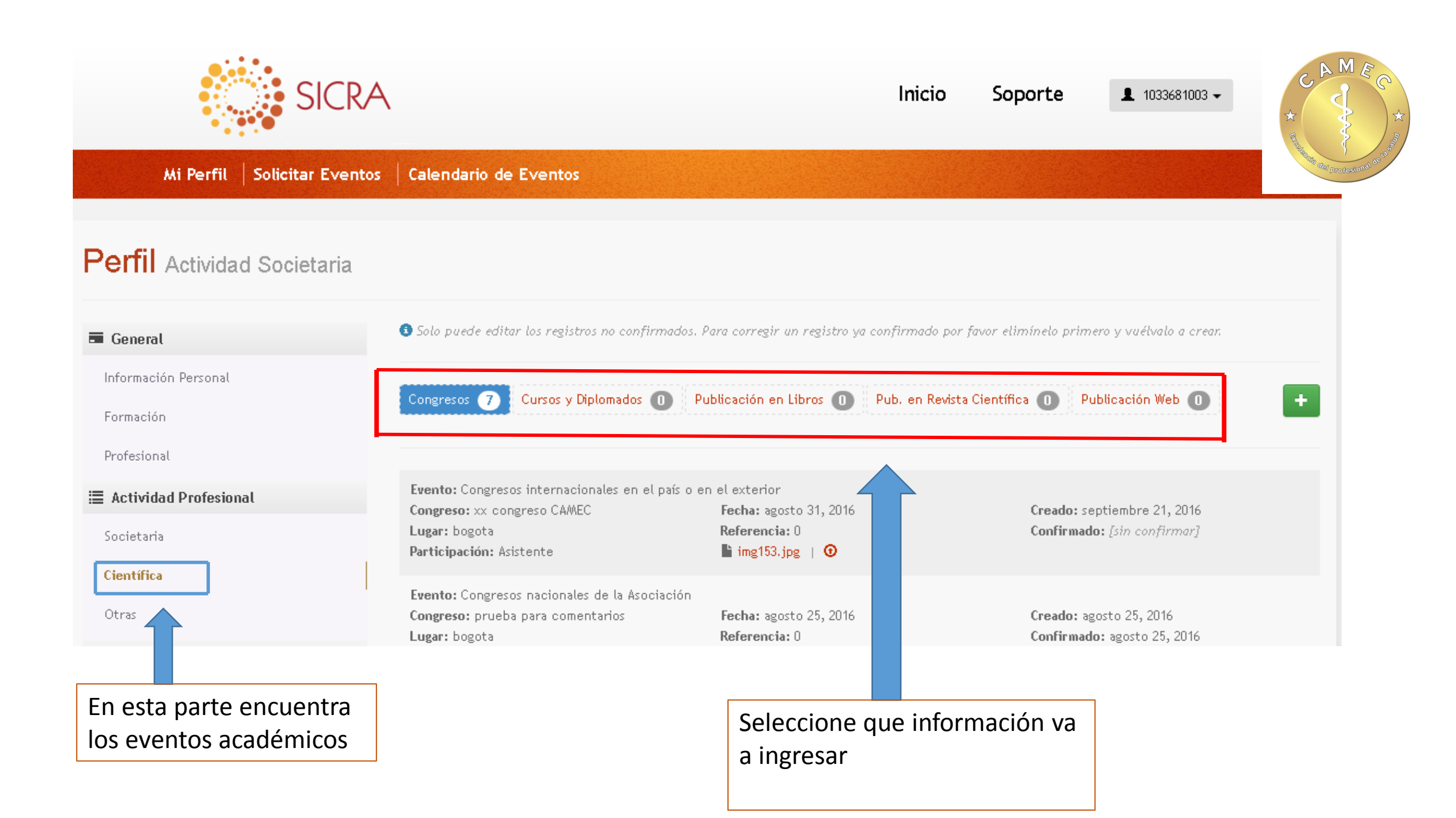

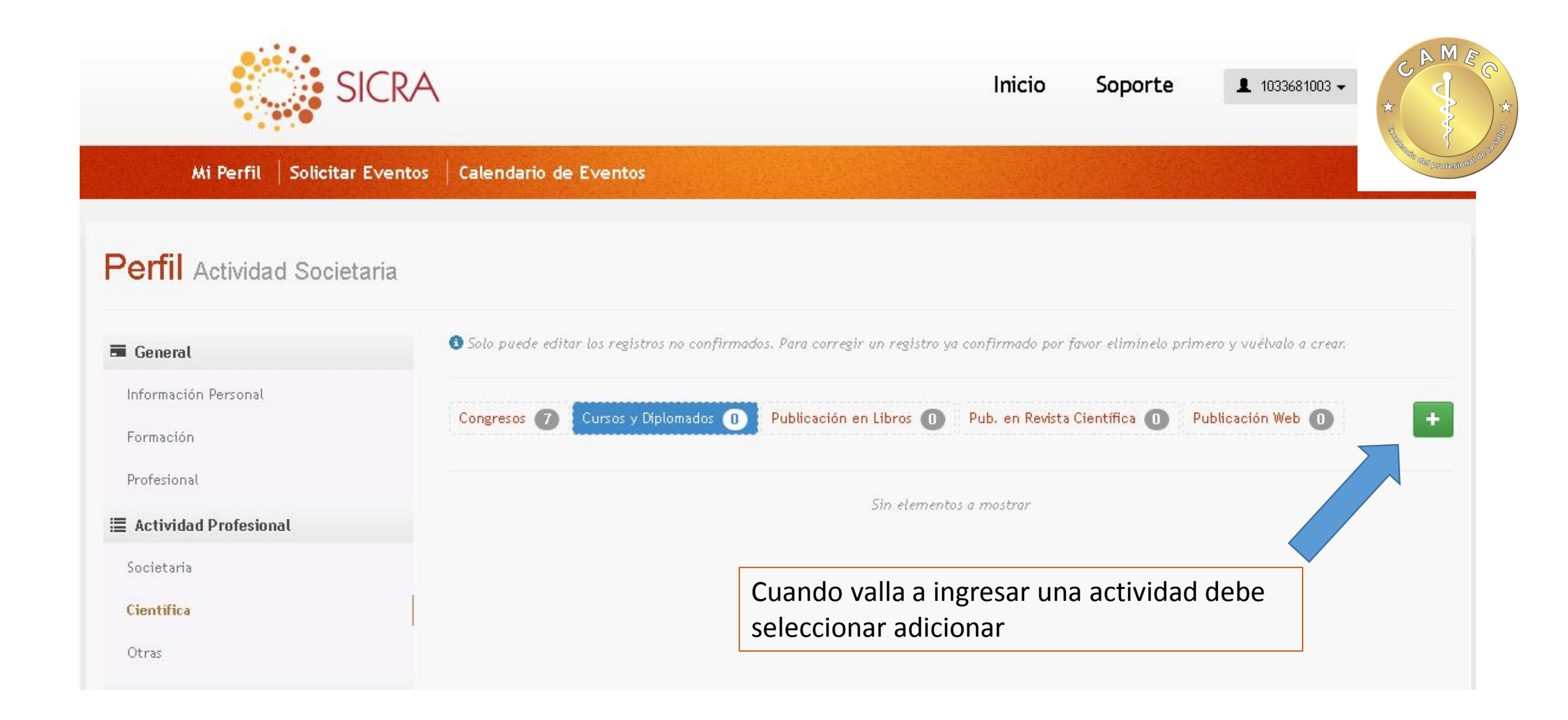

| Ingreso de información<br>de congresos | Congresos                                                                                                    | ×                                                                                                    |
|----------------------------------------|----------------------------------------------------------------------------------------------------|----------------------------------------------------------------------------------------------------|
| Seleccione el tipo<br>de participación | Congresos<br>Tipo de Actividad<br>Evento<br>Tipo<br>Participación<br>Lugar<br>Fecha<br>Referencia<br>Documento | Congresos nacionales de la Asociación<br>Congresos internacionales en el país o en el exterior<br>Conferencias en congresos o cursos nacionales<br>Conferencias en congresos internacionales. (En el país o por fuera)<br>Moderador de sesión - Congresos internacionales<br>Trabajo libre en congreso nacional<br>Trabajo libre en congreso internacional<br>22/09/2016 22 |
|                                        |                                                                                                    | Cancelar HGuardar                                                                                                    |

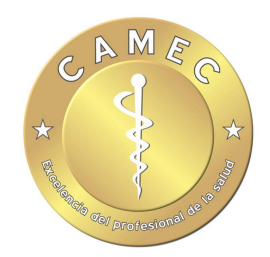

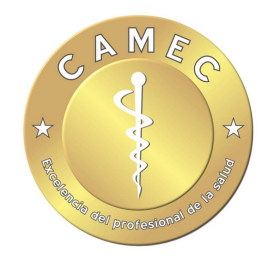

| Congresos<br>Tipo de Actividad<br>Evento |                                     | ×                 | Si su evento no<br>aparece para ser<br>seleccionado debe<br>dejar la opción de<br>evento<br>automatriculado por |
|------------------------------------------|-------------------------------------|-------------------|----------------------------------------------------------------------------------------------------|
| Тіро                                     | Evento automatriculado por asociado |                   | Asociado                                                                                                    |
| Participación                            |                                     | ¥                 |                                                                                                    |
| Lugar                                    |                                     |                   |                                                                                                    |
| Fecha                                    | 22/09/2016 22                       |                   |                                                                                                    |
| Referencia                               |                                     |                   |                                                                                                    |
| Documento                                |                                     |                   |                                                                                                    |
|                                          | PDF, MS WORD, JPG (max: 5 MB)       |                   |                                                                                                    |
|                                          |                                     | Cancelar HGuardar |                                                                                                    |

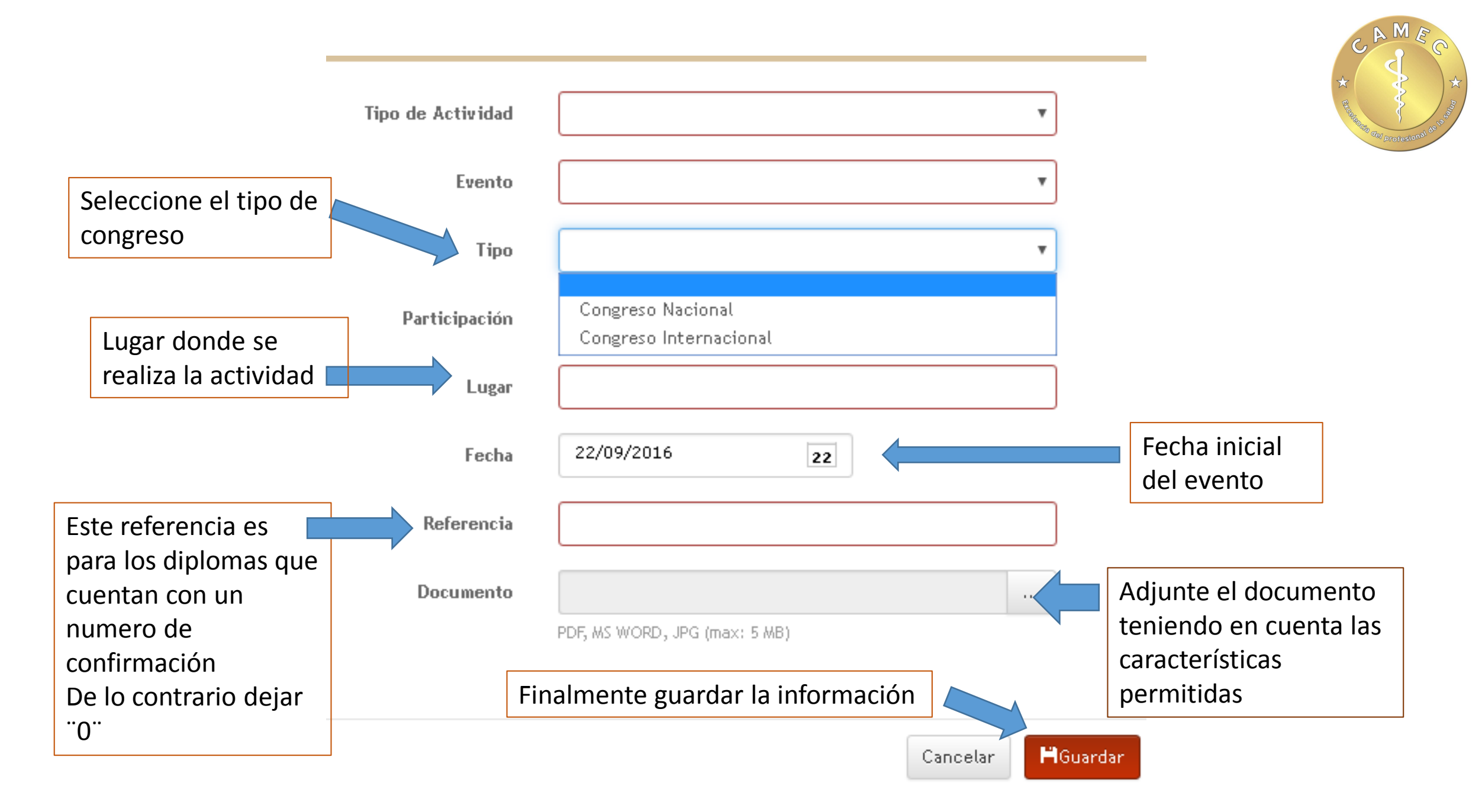

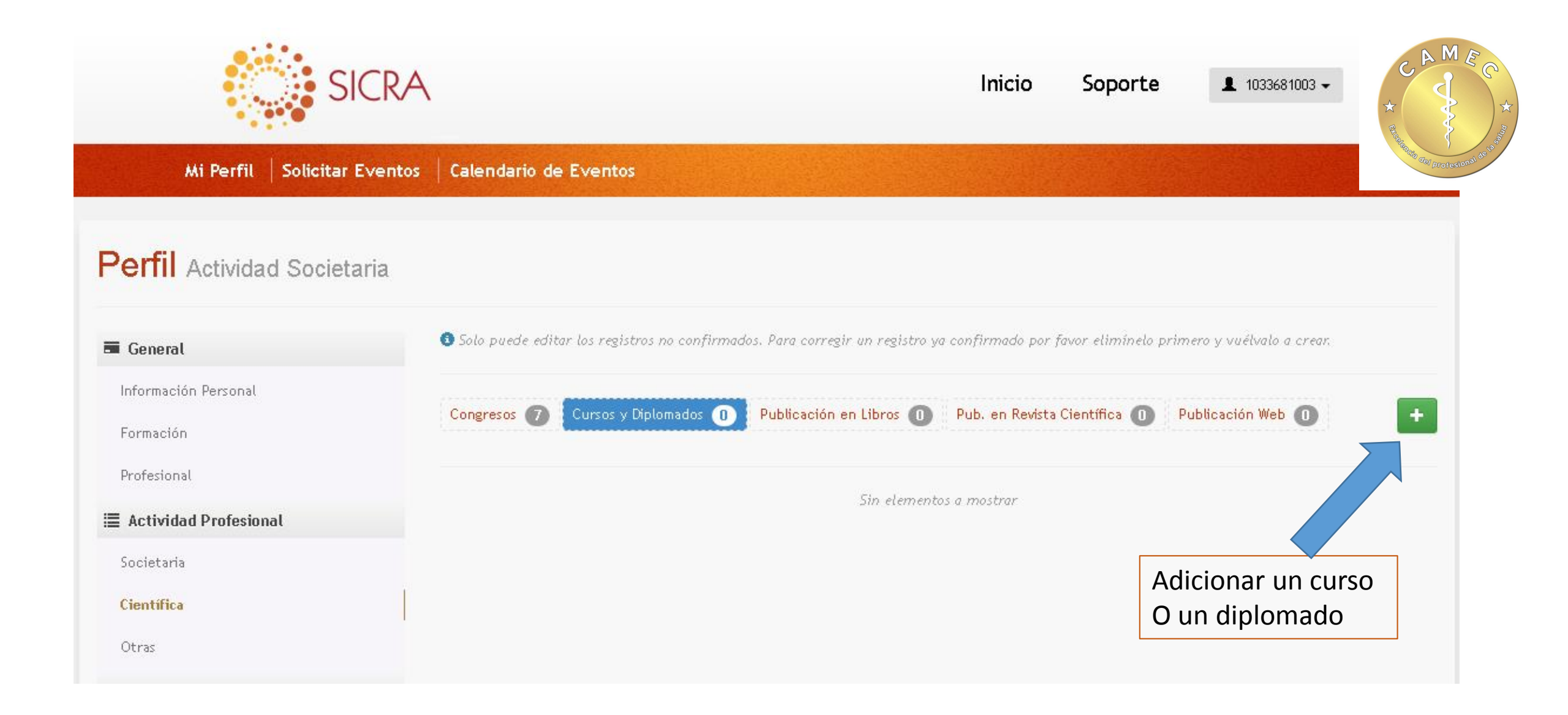

| Salassiana al tina | Cursos y Diploma  | ados × Sopor                                                                                                    |
|--------------------|-------------------|----------------------------------------------------------------------------------------------------|
| de participación   | Tipo de Actividad |                                                                                                    |
|                    | Evento            | Curso simposio local-intermedio<br>Reuniones científicas ordinarias de las sociedades                                                                                                    |
|                    | Тіро              | Conferencia en simposio o curso local avalados por la sociedad<br>Conferencias en congresos o cursos nacionales<br>Mederador de seción - Simposios o cursos locales avalados por la sociedad |
|                    | Duración          | Diplomado                                                                                                    |
|                    | Participación     |                                                                                                    |
|                    | Fecha             | 22/09/2016 22 Itffica                                                                                                    |
|                    | Referencia        |                                                                                                    |
|                    | Documento         | Auspiciado por la Organización PDF, MS WORD, JPG (max: 5 MB)                                                                                                    |
|                    |                   | Cancelar                                                                                                    |

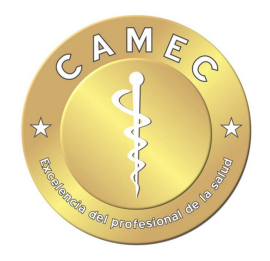

| Cursos y Diplom   | ados ×                              | 5.      |
|-------------------|-------------------------------------|---------|
| Tipo de Actividad | •                                   |         |
| Evento            | · · · · ·                           | L       |
| Тіро              | Evento automatriculado por asociado | Γ       |
| Duración          | 1 horas.                            |         |
| Participación     |                                     |         |
| Fecha             | 22/09/2016 22                       | it<br>I |
| Referencia        |                                     |         |
| Documento         | Auspiciado por la Organización      |         |
|                   | PDF, MS WORD, JPG (max: 5 MB)       |         |
|                   | Cancelar HGuardar                   |         |

|                       | Cursos y Diplom   | ados ×                                                         |
|-----------------------|-------------------|----------------------------------------------------------------|
|                       | Tipo de Actividad | •                                                              |
|                       | Evento            | •                                                              |
| Seleccione el tipo de | Тіро              | •                                                              |
| congreso              | Duración          | Presenciales o virtuales con examen<br>Presenciales sin examen |
|                       | Participación     |                                                                |
|                       | Fecha             | 22/09/2016 22                                                  |
|                       | Referencia        |                                                                |
|                       | Documento         | Auspiciado por la Organización                                 |
|                       |                   | PDF, MS WORD, JPG (max: 5 MB)                                  |
|                       |                   | Cancelar HGuardar                                              |

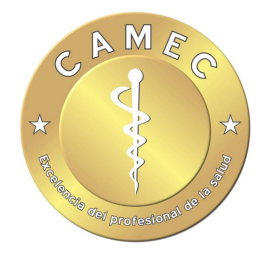

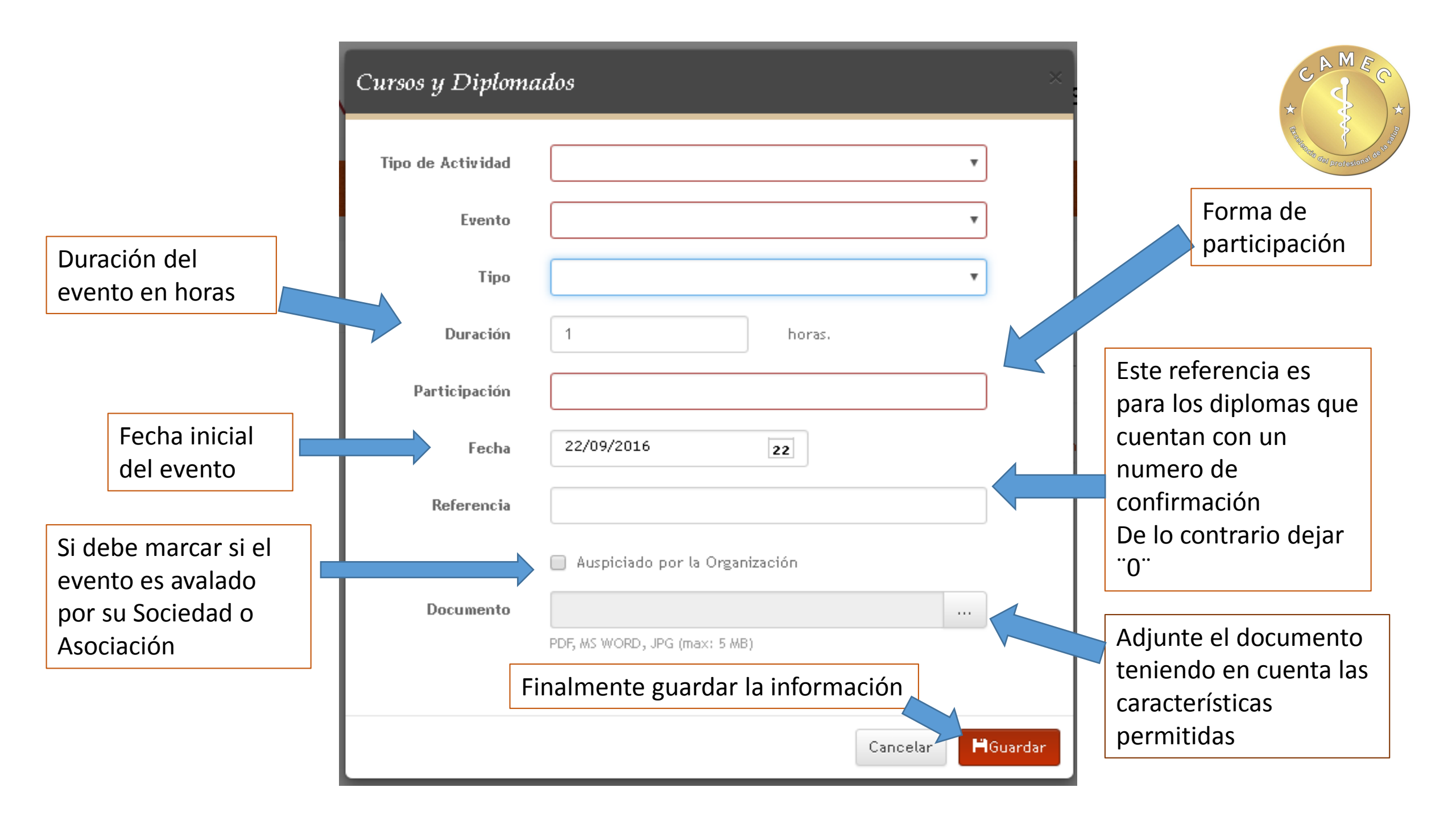

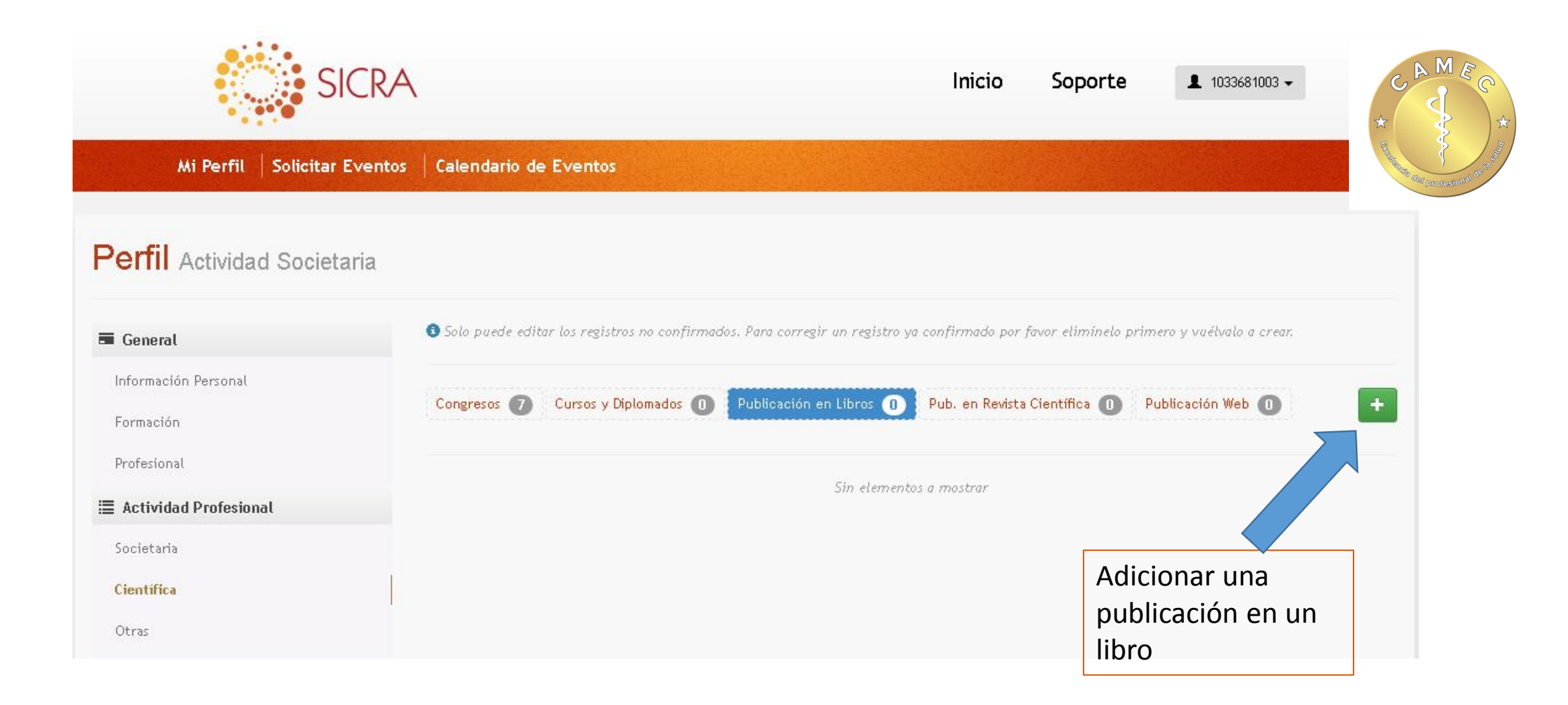

#### Publicación en Libros

Seleccione el tipo de participación

| Tipo de Actividad | •                                                                                                    |
|-------------------|----------------------------------------------------------------------------------------------------|
| Evento            | Autor de capítulos de libros de texto de la especialidad o afines<br>Autor o editor de libros de la especialidad |
| Autores           |                                                                                                    |
| Tipo de Autor     |                                                                                                    |
| Capítulo          |                                                                                                    |
| Editorial         |                                                                                                    |
| Año               | 2016                                                                                                    |
| Folio             |                                                                                                    |
| Documento         |                                                                                                    |
|                   | PDF, MS WORD, JPG (max: 5 MB)                                                                                    |
|                   | Cancelar                                                                                                    |
|                   | PDF, MS WORD, JPG (max: 5 MB)<br>Cancelar HGuardar                                                               |

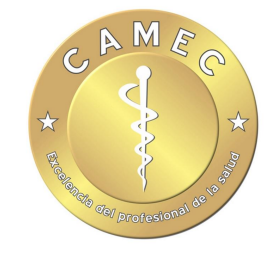

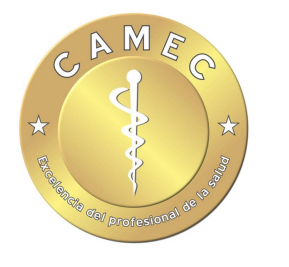

| Publicación en Li | ibros                               | × 50    |
|-------------------|-------------------------------------|---------|
| Tipo de Actividad | •                                   |         |
| Evento            | •                                   |         |
| Autores           | Evento automatriculado por asociado |         |
| Tipo de Autor     |                                     | _       |
| Capítulo          |                                     | : e     |
| Editorial         |                                     | iti     |
| Año               | 2016                                | _       |
| Folio             |                                     | _       |
| Documento         |                                     | _       |
|                   | PDF, MS WORD, JPG (max: 5 MB)       | - 1     |
|                   |                                     |         |
|                   | Cancelar                            | Guardar |

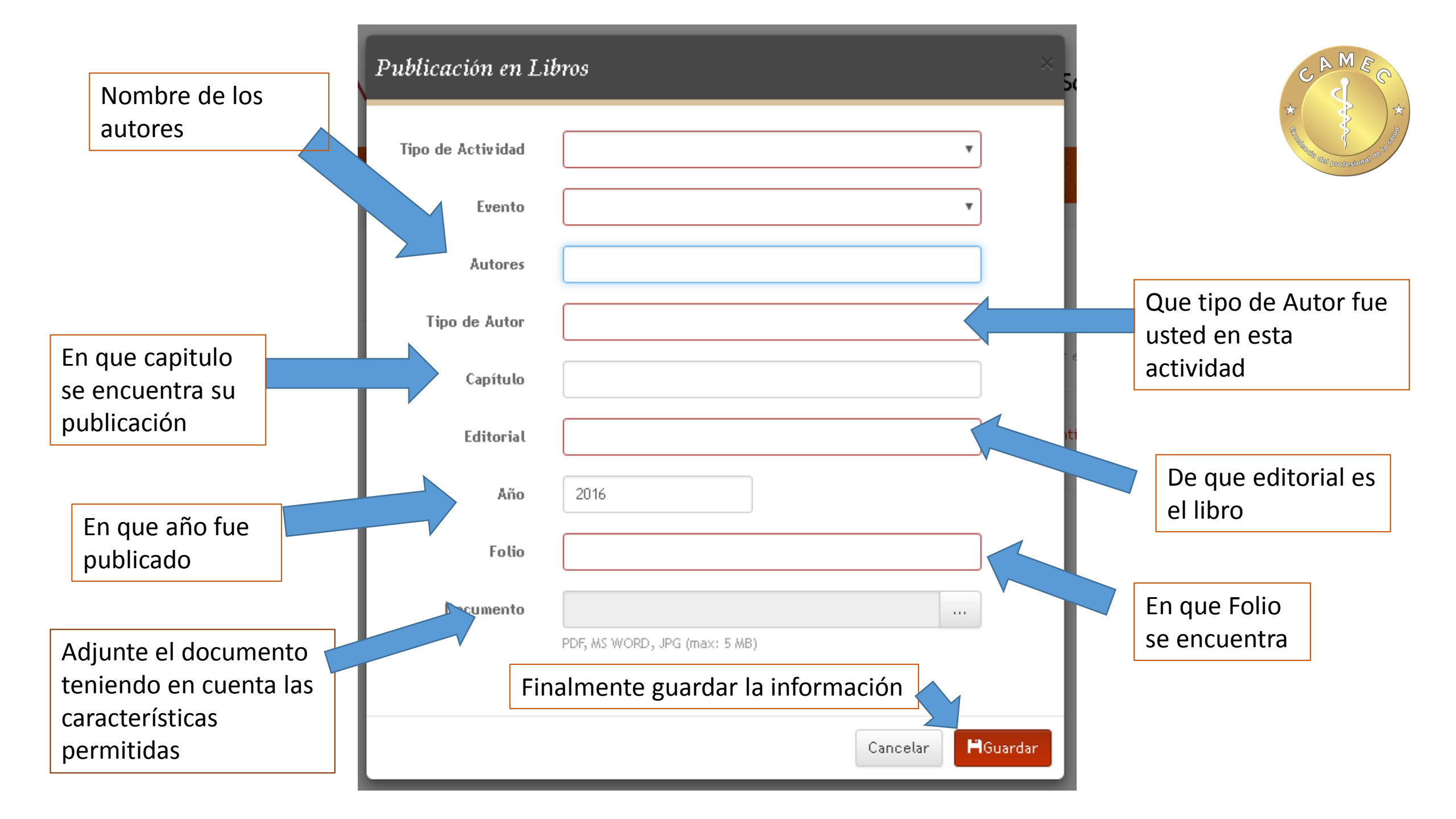

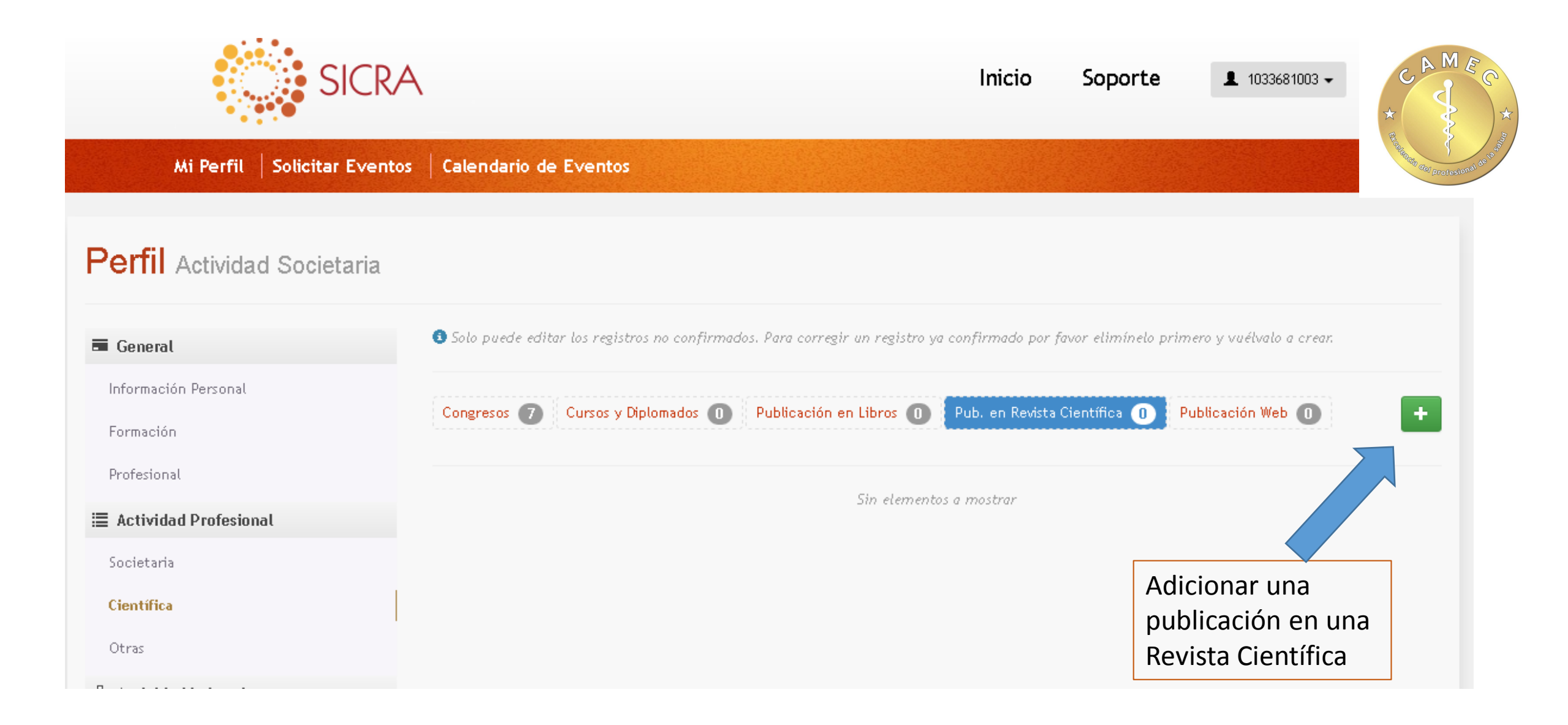

|                                        | Pub. en Revista   | a Científica × Soporte *                                                                                                    | MEC<br>*             |
|----------------------------------------|-------------------|----------------------------------------------------------------------------------------------------|----------------------|
| Seleccione el tipo<br>de participación | Tipo de Actividad | d v                                                                                                    | Brotesional de la st |
|                                        | Evento            | p<br>Publicados en revistas medicas sin indexación Nacionales o internacionales<br>Publicados en revistas medicas con indexación Nacionales o internacionales TIPO A                             |                      |
|                                        | Revista           | <ul> <li>Publicados en revistas medicas con indexación Nacionales o internacionales TIPO B</li> <li>Publicados en revistas medicas con indexación Nacionales o internacionales TIPO C</li> </ul> |                      |
|                                        | Artículo          | Miembro comité editorial<br>Miembro comité científico de revistas                                                                                                    |                      |
|                                        | Autores           | s                                                                                                    |                      |
|                                        | Participación     | n tífica O Pub                                                                                                    |                      |
|                                        | Año               | 2016                                                                                                    |                      |
|                                        | Referencia        | a                                                                                                    |                      |
|                                        | Documento         | D                                                                                                    |                      |
|                                        |                   | PDF, MS WORD, JPG (max: 5 MB)                                                                                                    |                      |
|                                        |                   |                                                                                                    |                      |
|                                        |                   | Cancelar                                                                                                    |                      |

#### Pub. en Revista Científica

|                   |                                     | Ш     |
|-------------------|-------------------------------------|-------|
| Tipo de Actividad | <b>.</b>                            |       |
| Evento            | •                                   |       |
| Revista           | Evento automatriculado por asociado | l     |
| Artículo          |                                     | ł     |
| Autores           |                                     | · el: |
| Participación     |                                     | ıtífi |
| Año               | 2016                                |       |
| Referencia        |                                     | I     |
| Documento         |                                     |       |
|                   | PDF, MS WORD, JPG (max: 5 MB)       |       |
|                   |                                     |       |
|                   | Cancelar                            |       |

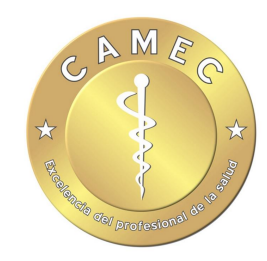

50

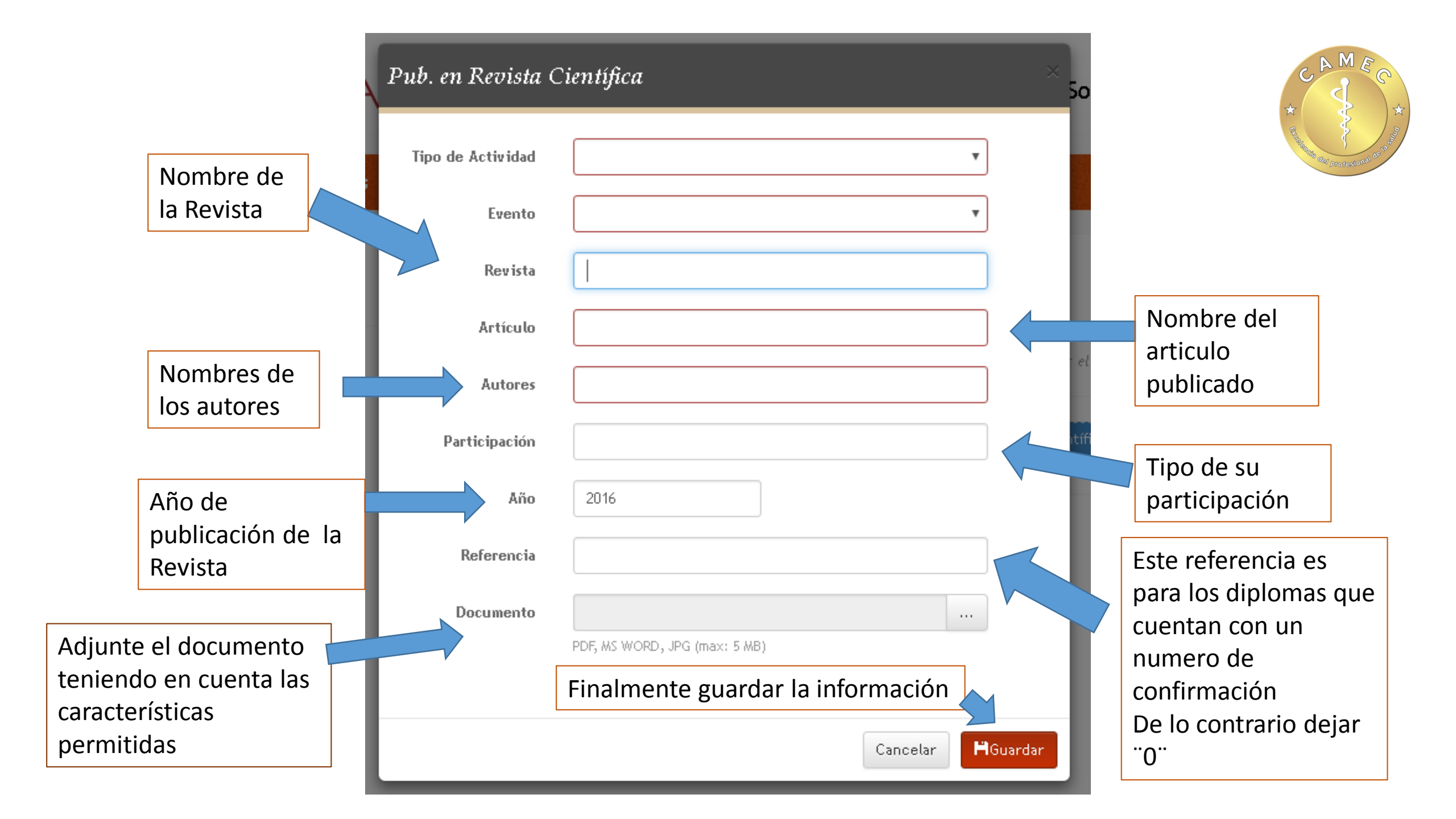

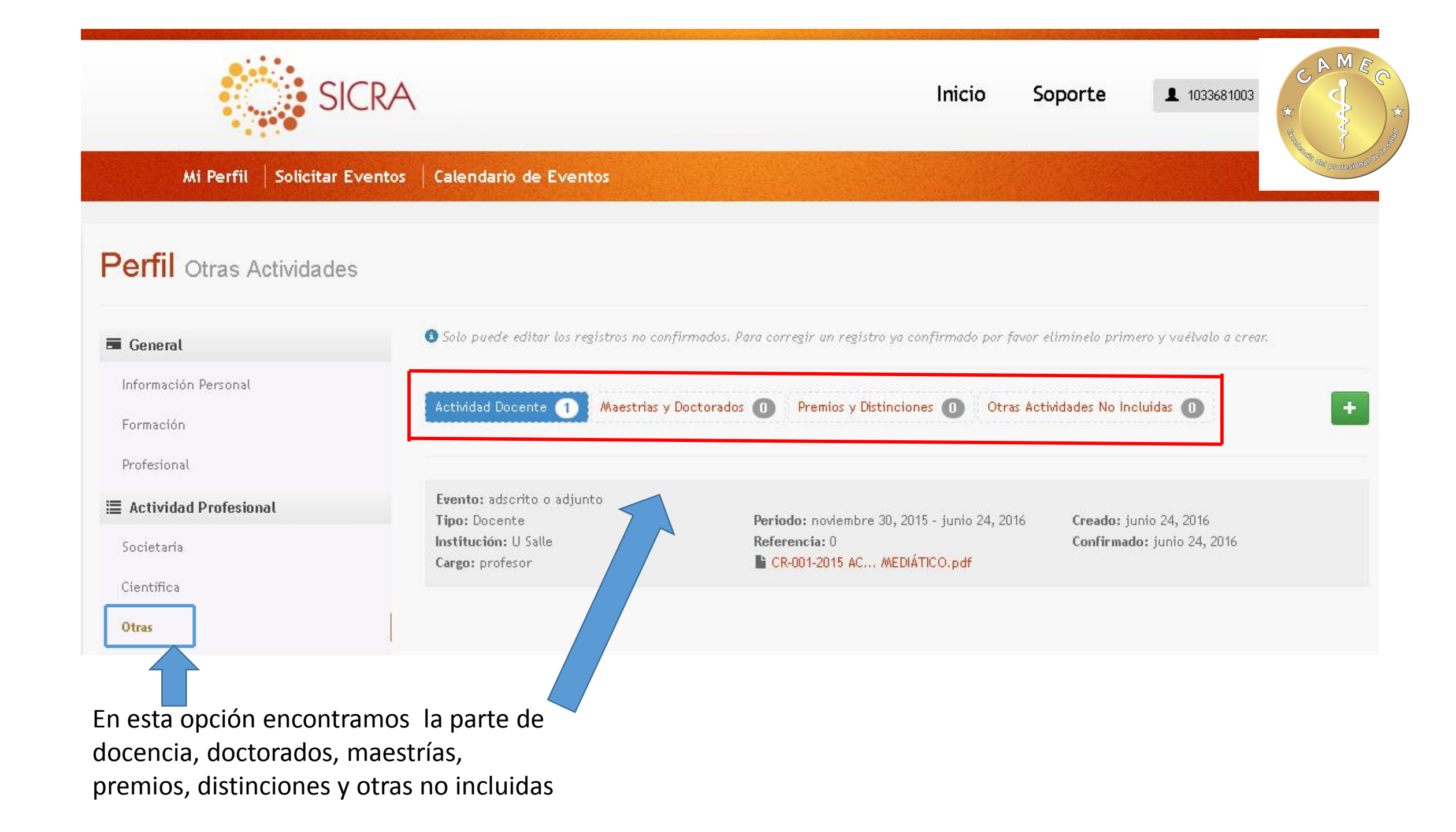

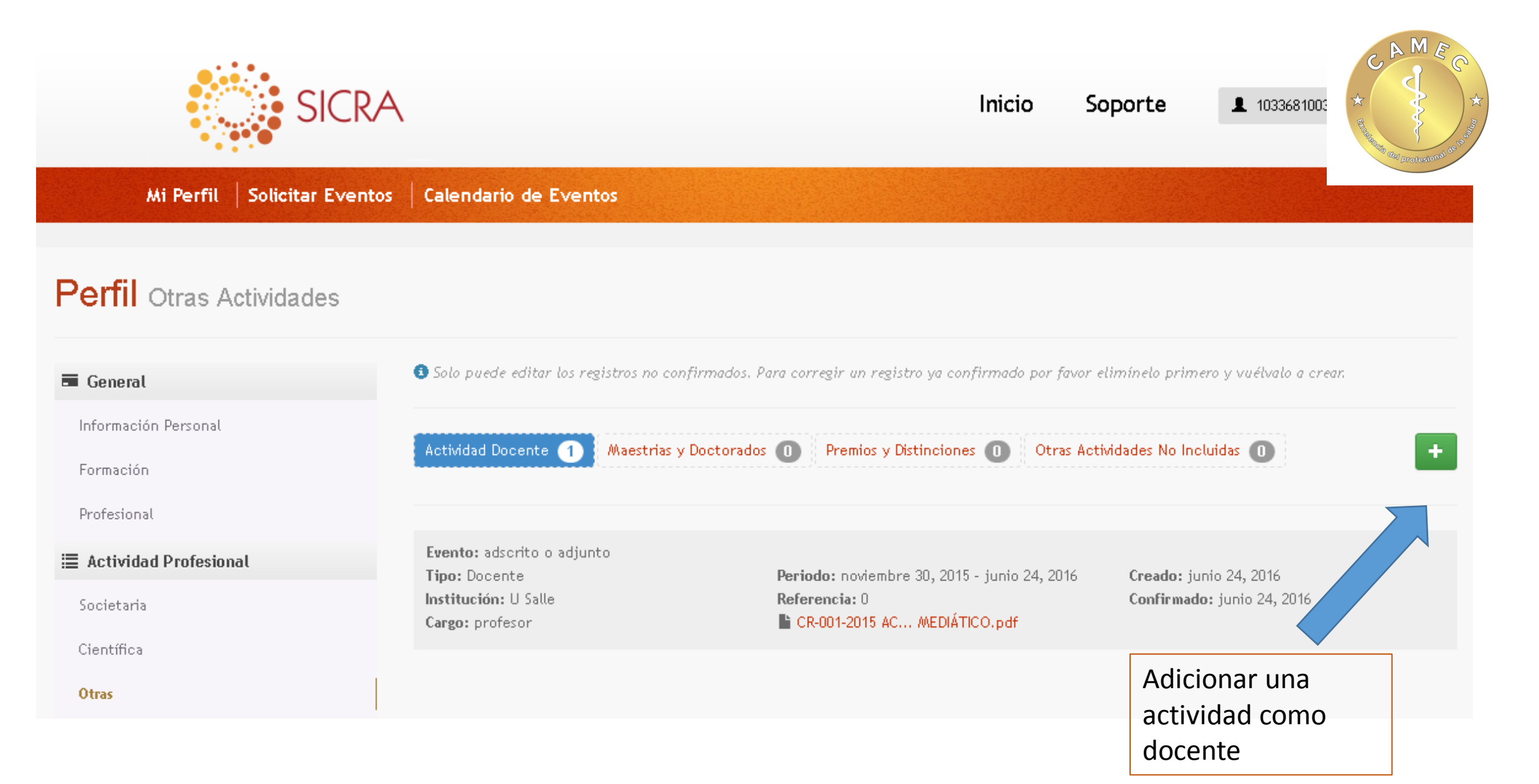

#### Seleccione el tipo de actividad

# Actividad Docente: Tipo de Actividad Profesor titular: asociado, adscrito o adjunto Profesor de otra categoria: asociado, adscrito o adjunto Jefe de servicio o departamento Jefe de programa de residencia

Institución

| Cargo      |               |               |
|------------|---------------|---------------|
| Periodo    | 22/03/2016 22 | 22/09/2016 22 |
| Referencia |               |               |
|            |               |               |

PDF, MS WORD, JPG (max: 5 MB)

Documento

| Cancelar | HGuardar |
|----------|----------|
|----------|----------|

....

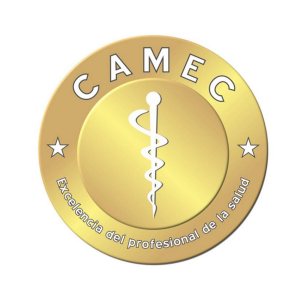

#### Actividad Docente: Tipo de Actividad v Evento v Evento automatriculado por asociado Tipo Institución Cargo 22 22 22/03/2016 22/09/2016 Periodo Referencia Documento ... PDF, MS WORD, JPG (max: 5 MB) ₿Guardar Cancelar

|                                           | Actividad Docent  | e:                              |                                |
|-------------------------------------------|-------------------|---------------------------------|--------------------------------|
|                                           | Tipo de Actividad | •                               | Rectands and Protestand of the |
|                                           | Evento            | •                               |                                |
| Selecciones que tipo de actividad Realiza | Tipo              | •                               |                                |
|                                           | Institución       | Docente<br>Docente de Postgrado | - eli                          |
|                                           | Cargo             |                                 |                                |
|                                           | Periodo           | 22/03/2016 22 22/09/2016 22     | stiv                           |
|                                           | Referencia        |                                 |                                |
|                                           | Documento         | PDF, MS WORD, JPG (max: 5 MB)   |                                |
|                                           |                   |                                 |                                |
|                                           |                   | Cancelar                        |                                |
|                                           |                   |                                 |                                |

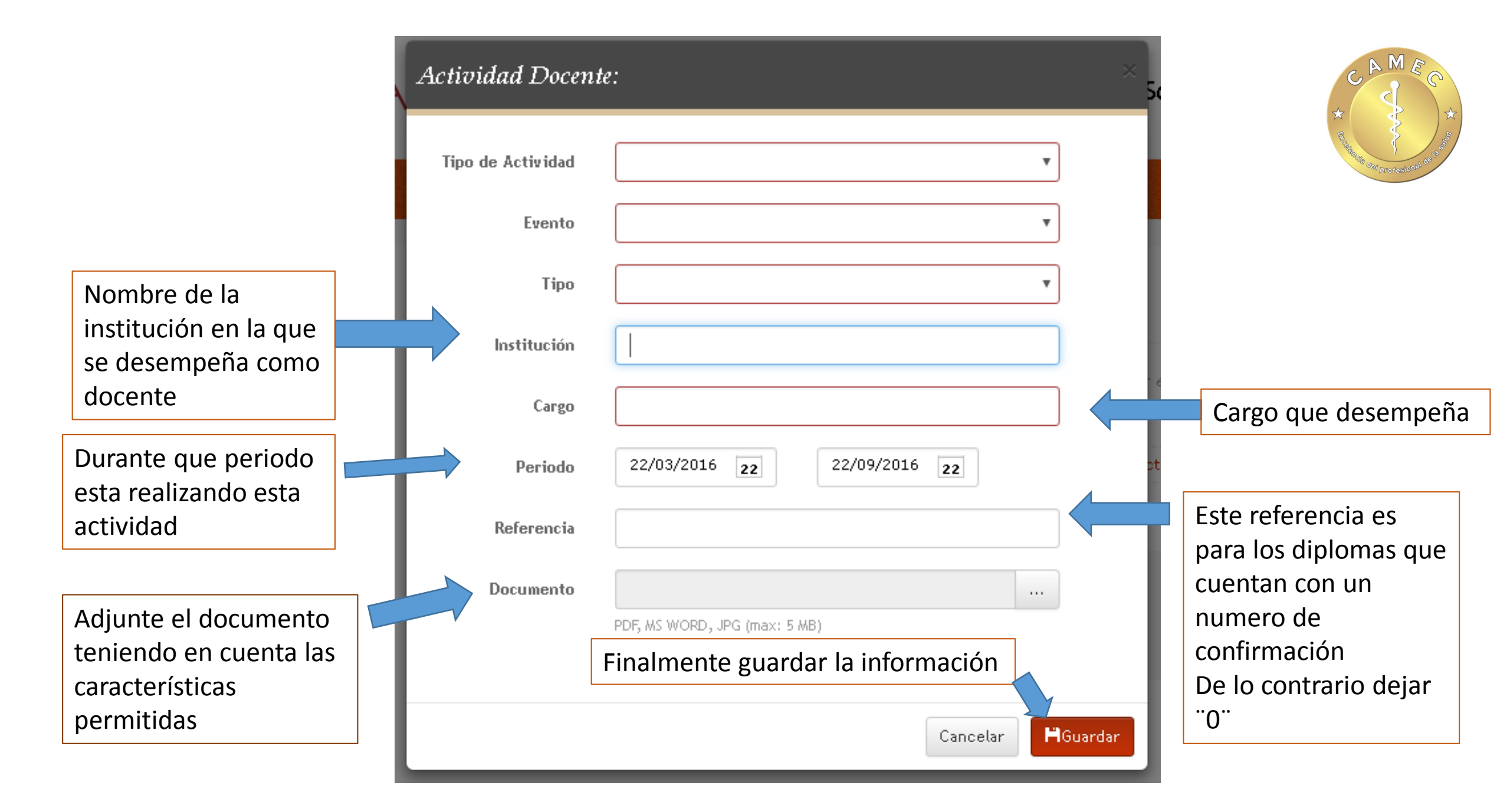

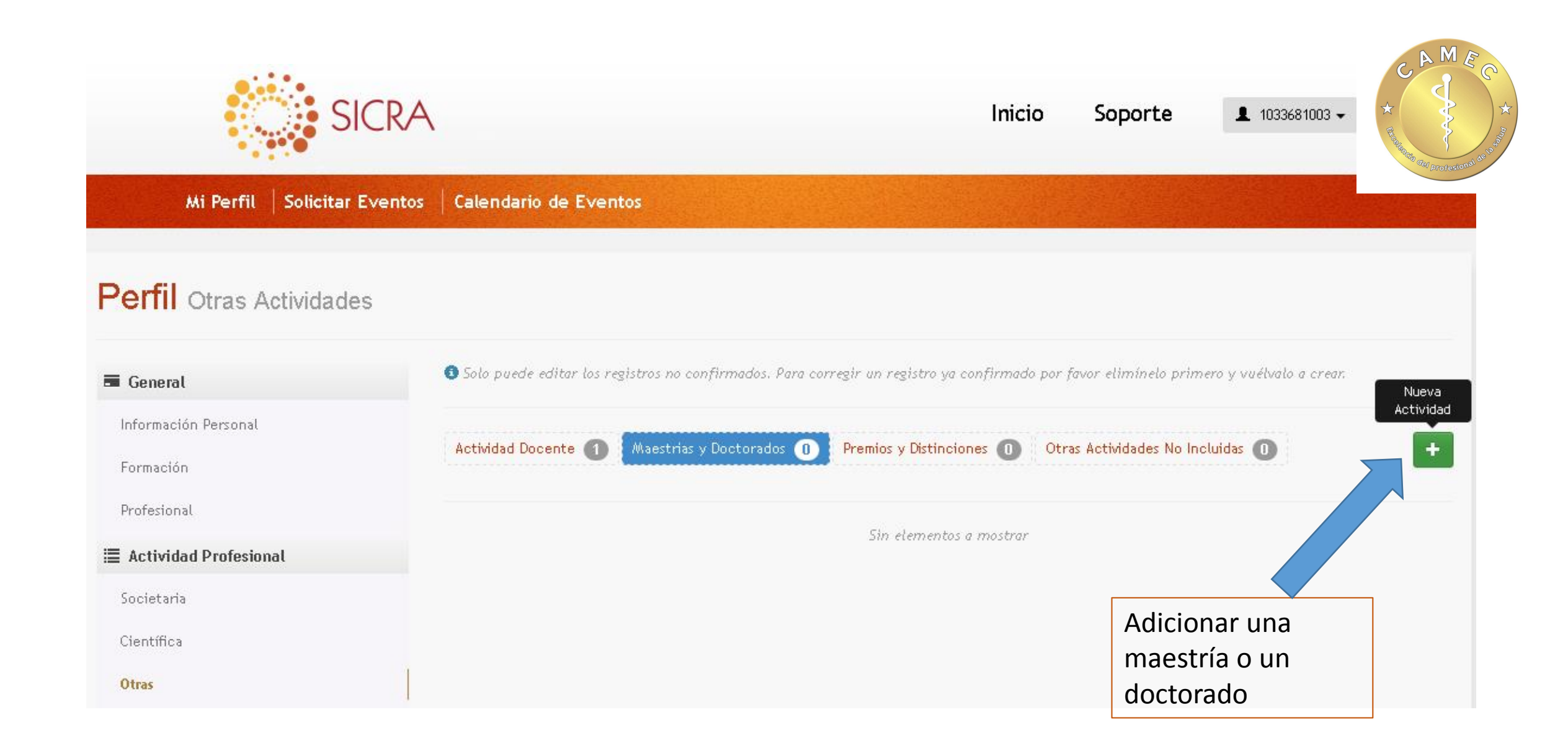

|                   | Maestrius y Docu  | orados                        | 50 |
|-------------------|-------------------|-------------------------------|----|
| eleccione el tipo | Tipo de Actividad |                               | •  |
|                   | Evento            | Diplomado<br>Maestría         |    |
|                   | Institución       |                               |    |
|                   | Participación     |                               |    |
|                   | Fecha             | 23/09/2016 23                 |    |
|                   | Referencia        |                               | st |
|                   | Documento         |                               |    |
|                   |                   | PDF, MS WORD, JPG (max: 5 MB) |    |

#### Maestrias y Doctorados

| Tipo de Actividad | ▼                                   |
|-------------------|-------------------------------------|
|                   |                                     |
| Evento            | τ                                   |
|                   | Evento automatriculado por acociado |
| Institución       |                                     |
| Danticipación     |                                     |
| Participación     |                                     |
| Fecha             | 23/09/2016 23                       |
|                   |                                     |
| Referencia        |                                     |
|                   |                                     |
| Documento         |                                     |
|                   | PDF, MS WORD, JPG (max: 5 MB)       |
|                   |                                     |
|                   |                                     |
|                   | Cancelar                            |
|                   |                                     |

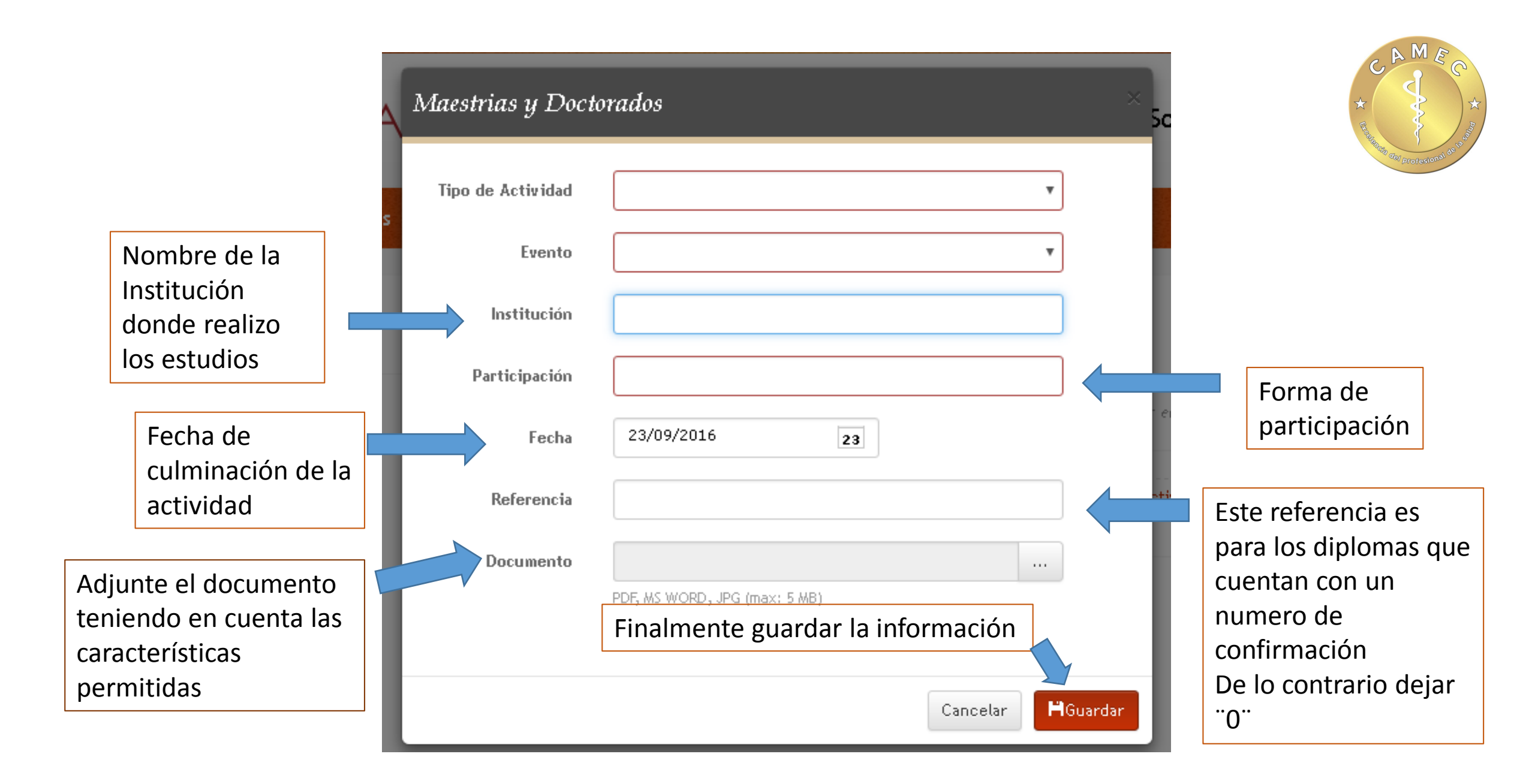

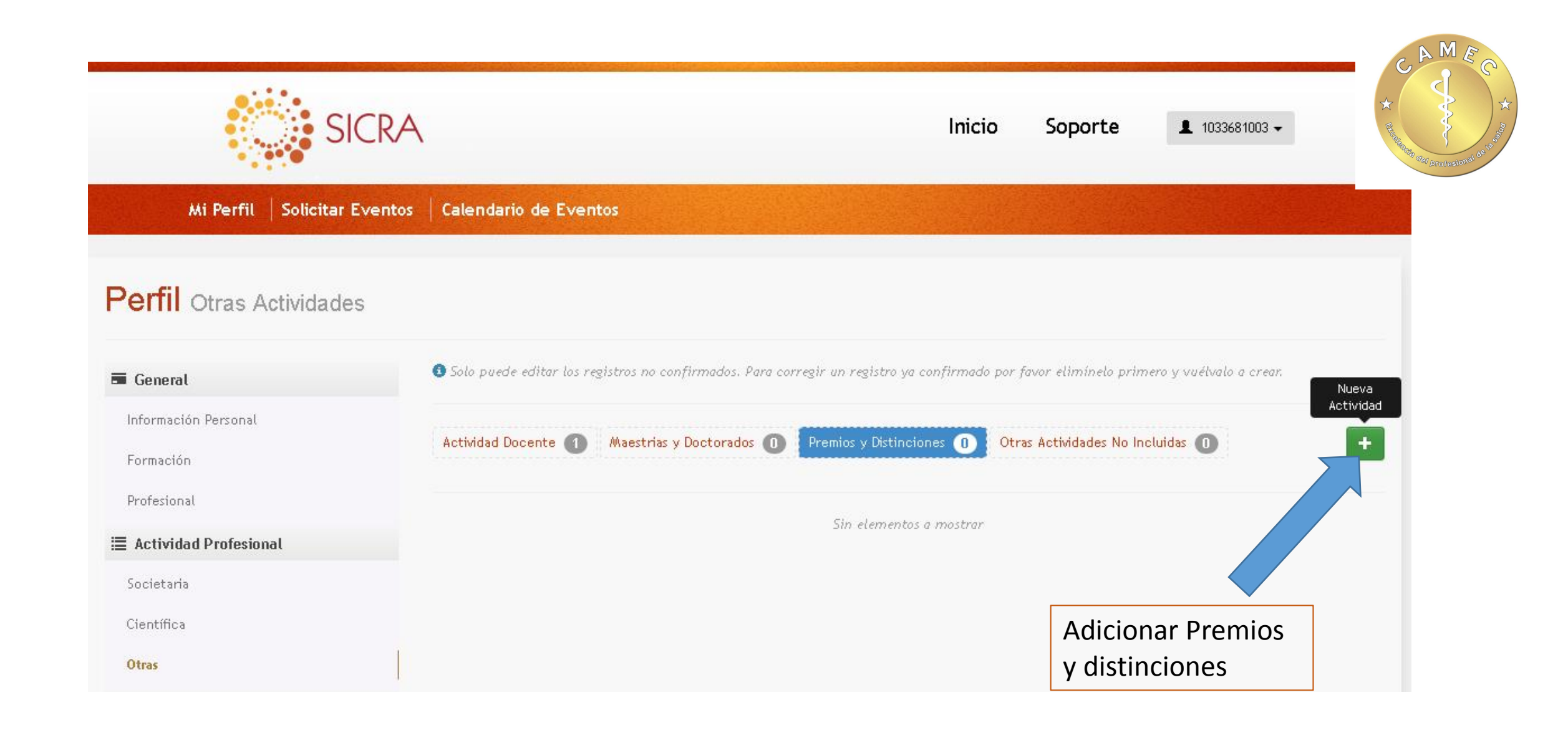

|                                    | Premios y Distinc | iones                                                                                                    | × Soporte 1033681                                                                                   | *                  |
|------------------------------------|-------------------|----------------------------------------------------------------------------------------------------|----------------------------------------------------------------------------------------------------|--------------------|
| Seleccione el tipo<br>de actividad | Tipo de Actividad | •                                                                                                    |                                                                                                    | Cerl profesional C |
|                                    | Evento            | Becas o pasantias presenciales en servicios acreditado por (<br>Becas o pasantias presenciales en servicios acreditado por (                                                            | CAR - CAMEC 1 mes<br>CAR - CAMEC de 1 a menos de 3 meses                                            |                    |
|                                    | Distinción        | Becas o pasantias presenciales en servicios acreditado por<br>Becas o pasantias presenciales en servicios acreditado por<br>Becas o pasantias presenciales en servicios acreditados por | CAR - CAMEC de 3 a menos de 6 meses<br>CAR - CAMEC de 6 a menos de 1 año<br>CAR-CAMEC mayor a 1 año |                    |
|                                    | Institución       |                                                                                                    |                                                                                                    |                    |
|                                    | Fecha             | 23/09/2016 23                                                                                                    | <ul> <li>elimínelo primero y vuélvalo a c</li> </ul>                                                |                    |
|                                    | Referencia        |                                                                                                    | stividades No Incluidas 🕕                                                                           |                    |
|                                    | Documento         | PDF, MS WORD, JPG (max: 5 MB)                                                                                                    |                                                                                                    |                    |
|                                    |                   |                                                                                                    |                                                                                                    |                    |
|                                    |                   | Cancelar                                                                                                    | Jardar                                                                                              |                    |

#### Premios y Distinciones

Si su evento no aparece para ser seleccionado debe dejar la opción de **evento automatriculado por Asociado** 

|                   | 50                                    |
|-------------------|---------------------------------------|
|                   |                                       |
| Tipo de Actividad | •                                     |
| Evento            | · · · · · · · · · · · · · · · · · · · |
| Distinción        | Evento automatriculado por asociado   |
| Institución       |                                       |
| Fecha             | 23/09/2016 23                         |
| Referencia        | ti                                    |
| Documento         |                                       |
|                   | PDF, MS WORD, JPG (max: 5 MB)         |
|                   |                                       |
|                   | Cancelar                              |

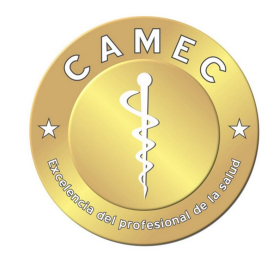

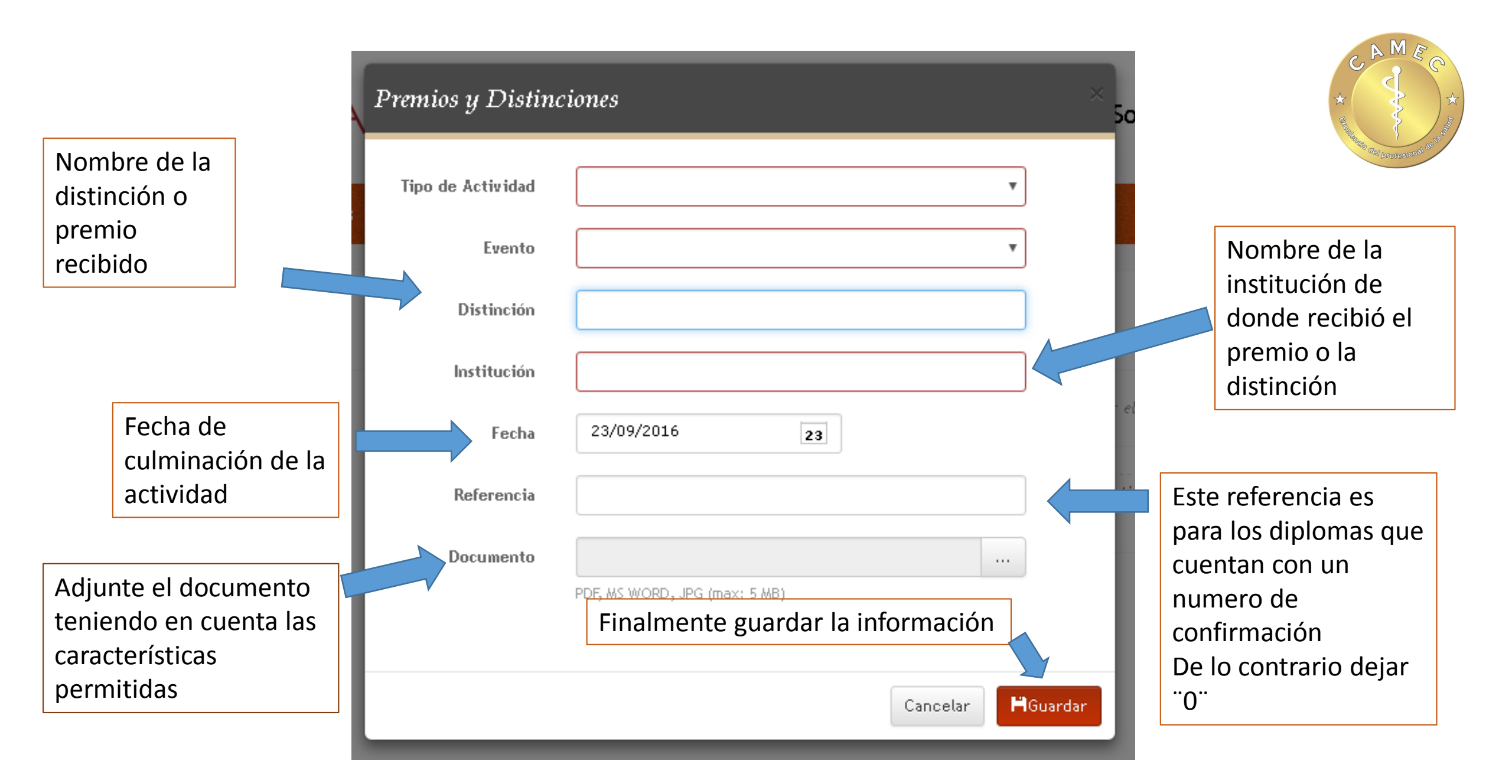

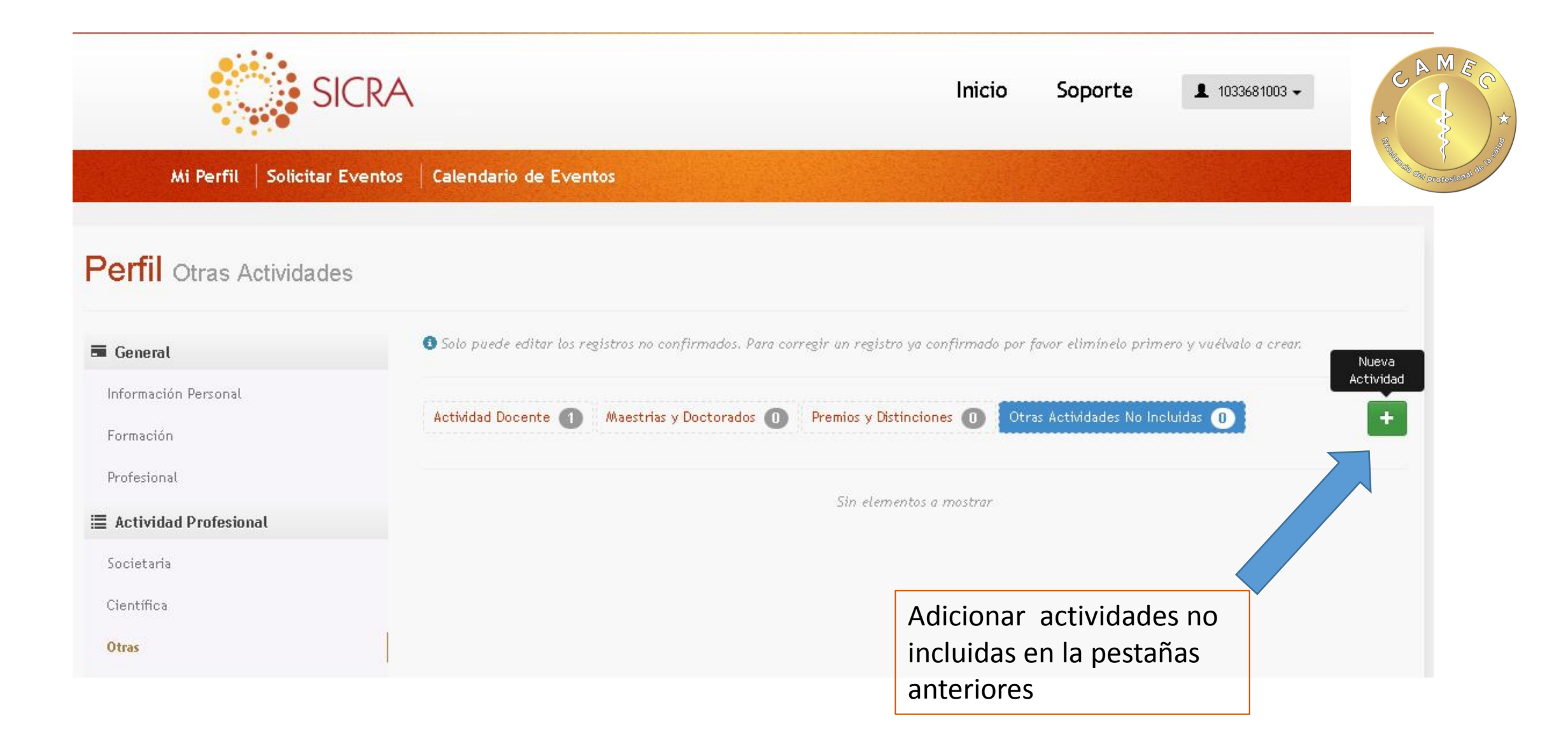

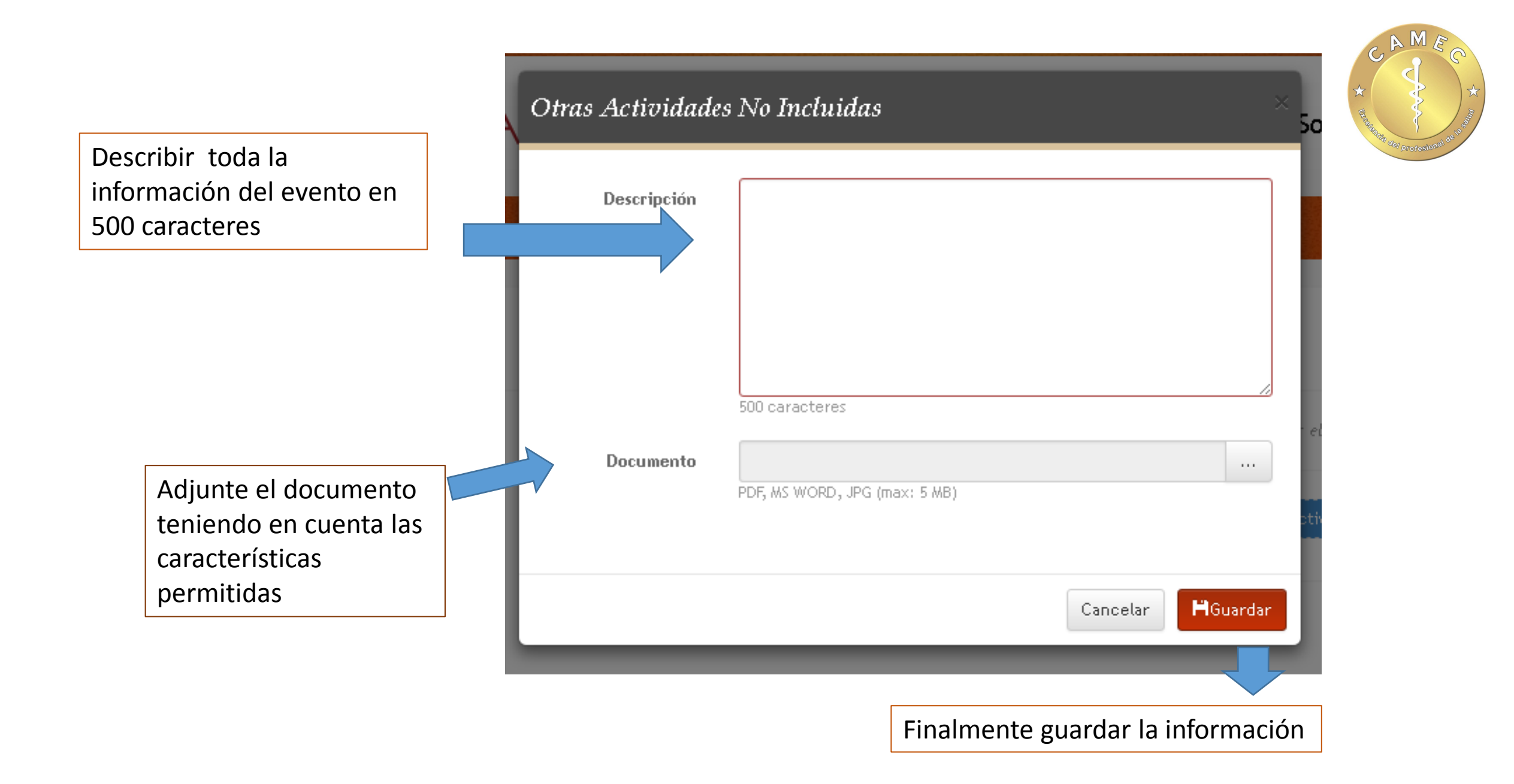

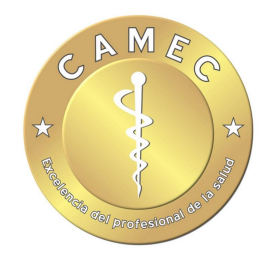

# 🚔 Actividad Laboral

Histórico

Actividad Laboral

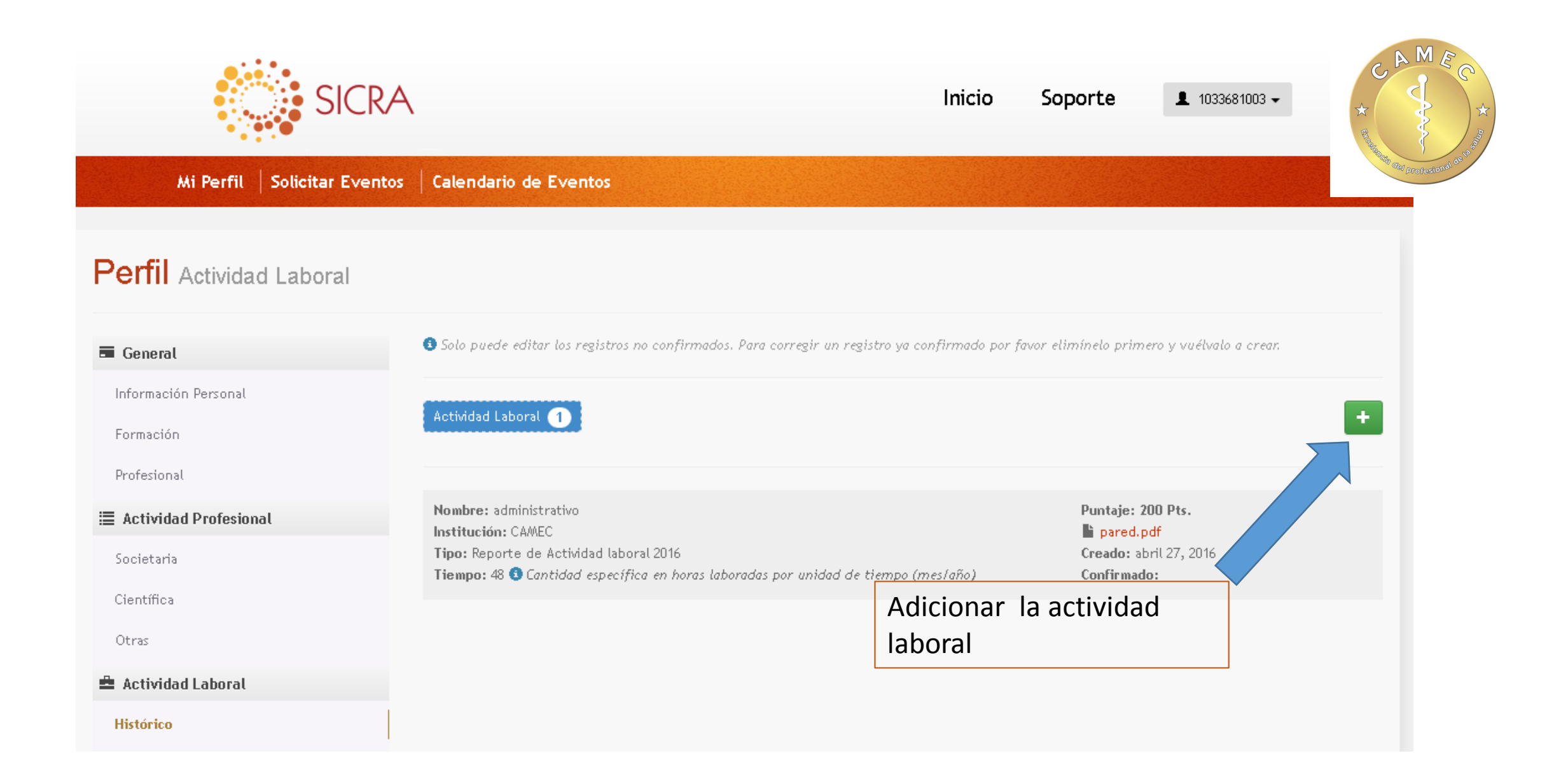

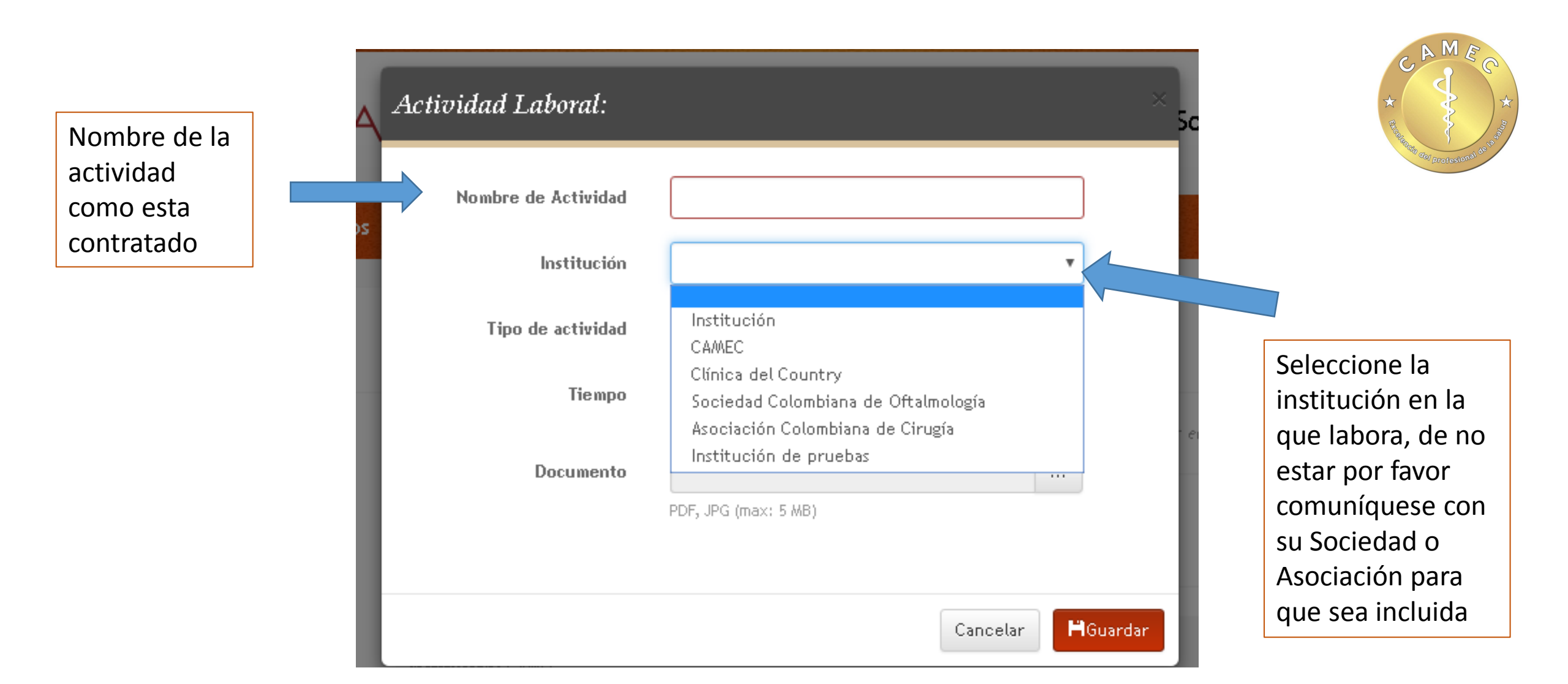

|            | Actividad Laboral:  | × So                                      | * A MEC * |
|------------|---------------------|-------------------------------------------|-----------|
|            | Nombre de Actividad |                                           |           |
|            | s<br>Institución    | <b></b>                                   |           |
| reportando | Tipo de actividad   | •                                         |           |
|            | Tiempo              | Reporte de Actividad laboral 2016<br>2017 |           |
|            | Documento           |                                           |           |
|            |                     | PDF, JPG (max: 5 MB)<br>Cancelar          |           |
|            | Institucion: CAWIEC |                                           |           |

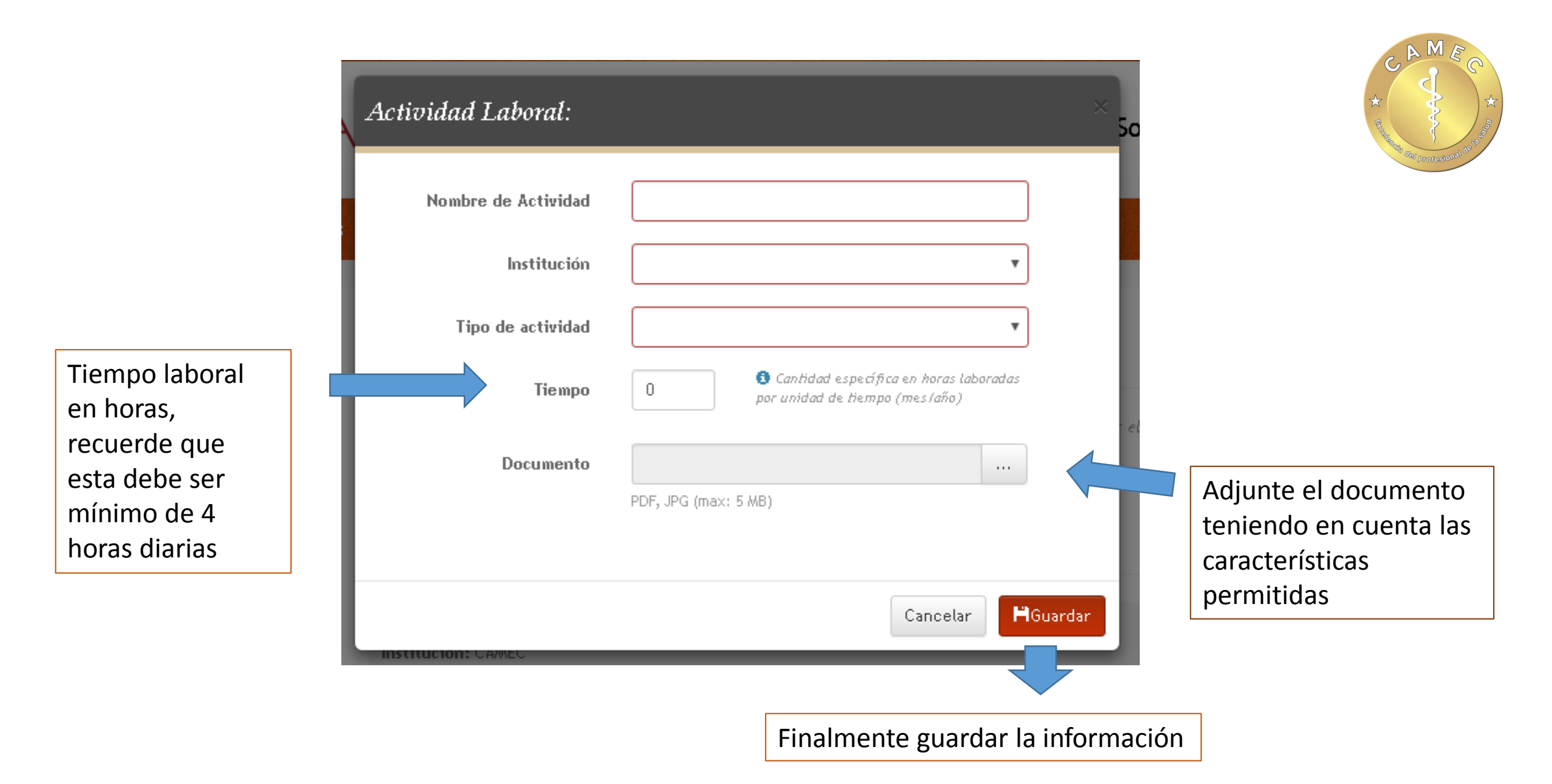

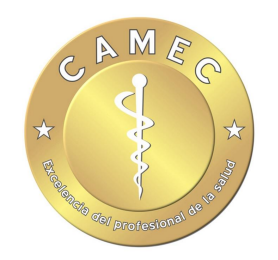

# **1** Acceso

## Cuenta de Usuario

Cambio de contraseña en la plataforma e información general visible

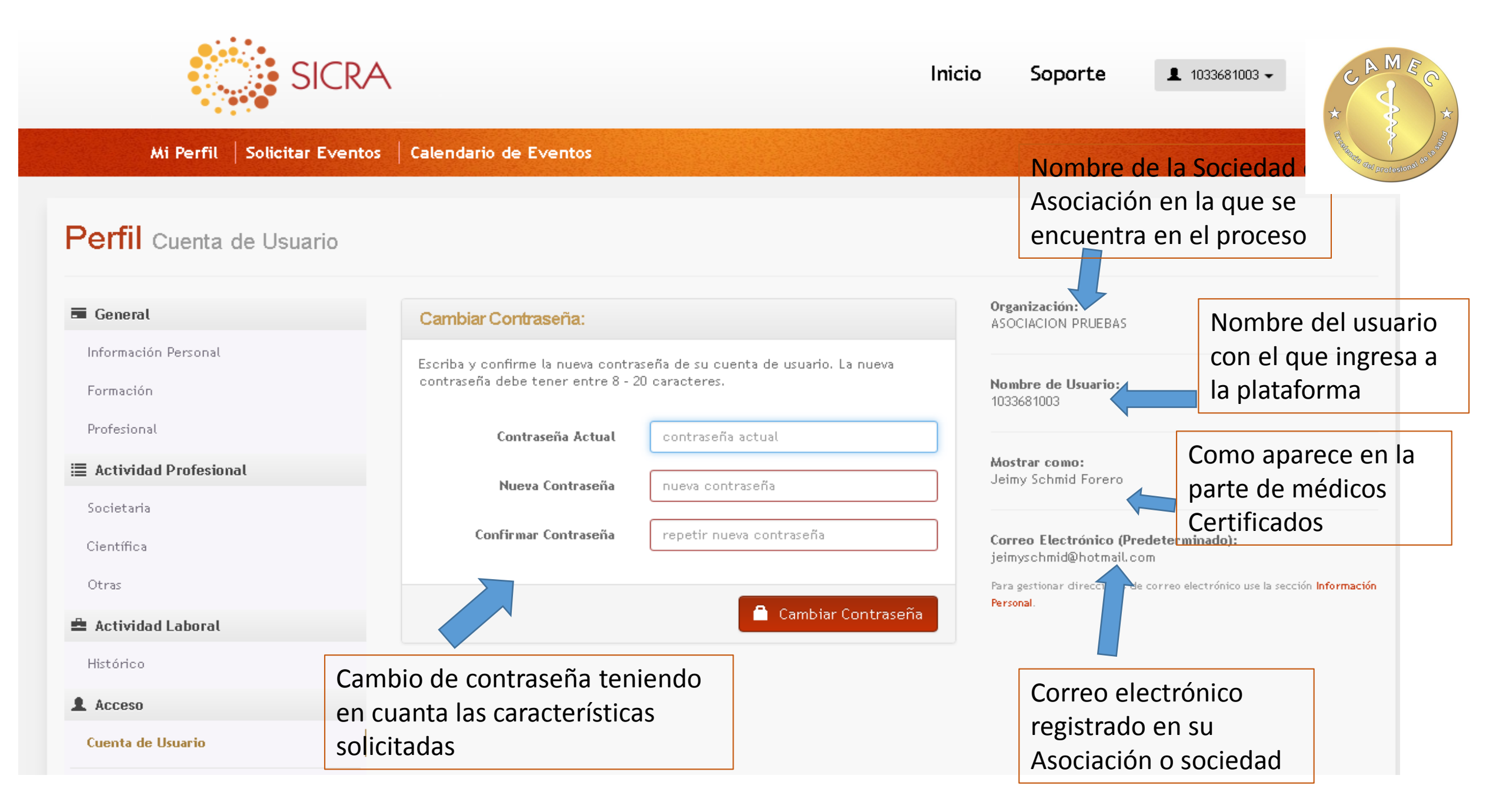

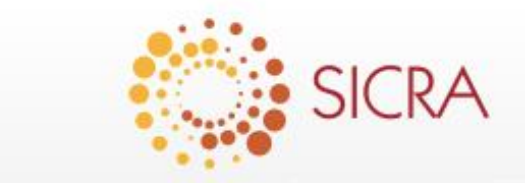

1033681003 -

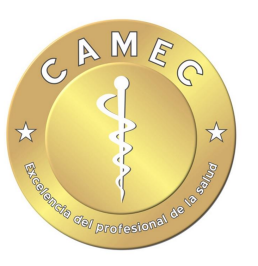

## Sistema de Información para la Certificación y Recertificación de Asociados

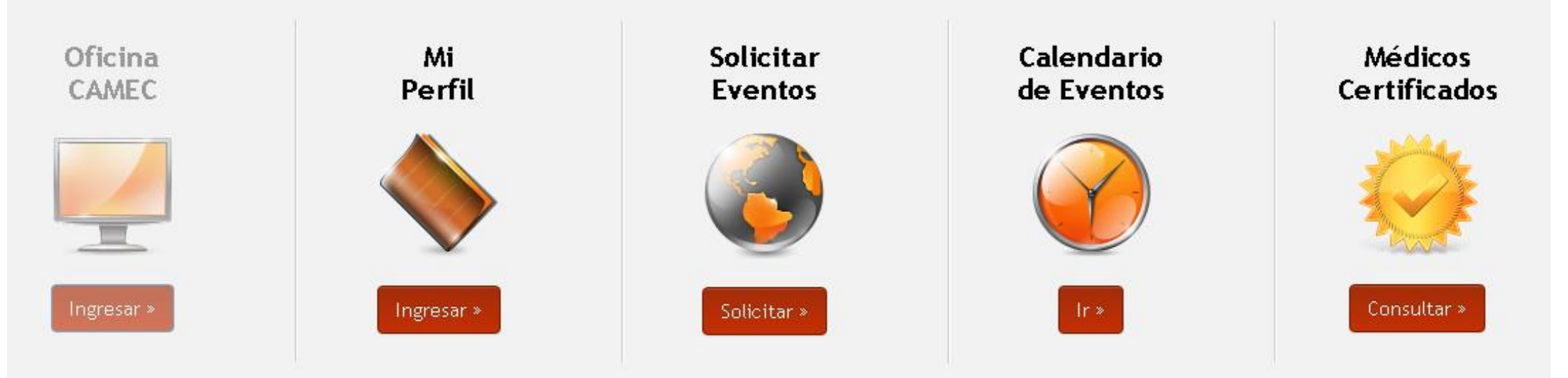

Cualquier duda o inquietud comuníquese Con su Asociación o Sociedad